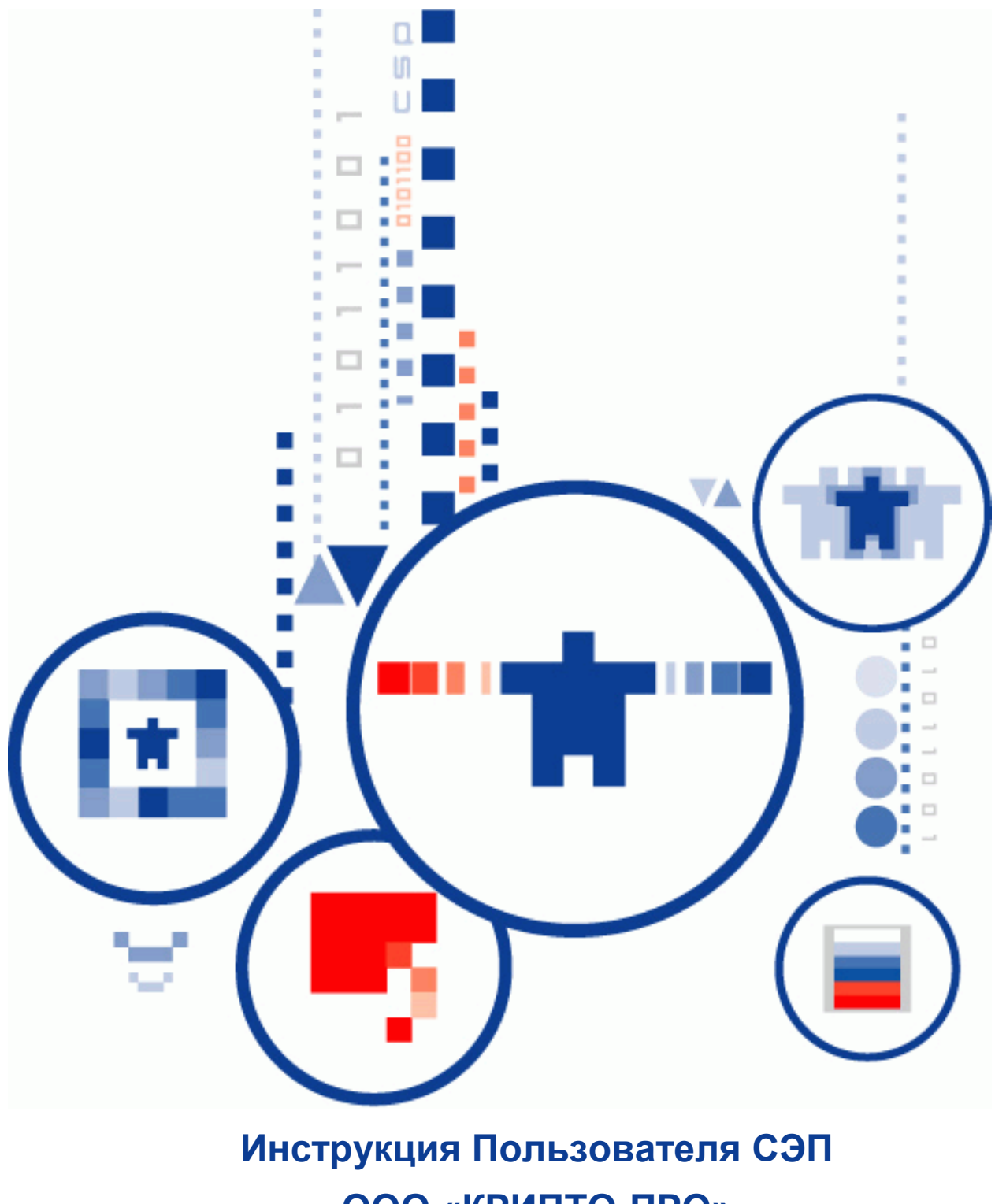

ООО «КРИПТО-ПРО»

#### Аннотация

Настоящая инструкция предназначена для Пользователей сервиса электронной подписи ООО «КРИПТО-ПРО» на базе ПАКМ "КриптоПро HSM" (далее – СЭП) и определяет порядок использования Веб-интерфейса СЭП для осуществления операций по доступу и управлению сертификатами ключей проверки электронной подписи, созданию и проверке электронной подписи, шифрованию и расшифрованию электронных документов.

#### Информация о разработчике ПАКМ "КриптоПро HSM":

OOO «КРИПТО-ПРО» 127018, Москва, ул. Сущевский вал, 18 Телефон: (495) 995 4820 <u>http://www.CryptoPro.ru</u> <u>https://saas.cryptopro.ru/cryptoproidp/Users</u> E-mail: info@CryptoPro.ru

# Содержание

| Аннотация                                                         | 2  |
|-------------------------------------------------------------------|----|
| Информация о разработчике ПАКМ "КриптоПро HSM":                   | 2  |
| 1. Общие положения                                                | 5  |
| 1.1. Требования и подготовка рабочего места Пользователя          | 5  |
| 1.1.1. Настройка Internet Explorer                                | 5  |
| 1.1.2. Настройка Яндекс-браузера                                  | 7  |
| 1.2. Первый вход в СЭП (аутентификация по паролю)                 | 7  |
| 2. Настройка аутентификации                                       | 8  |
| 2.1. Настройка аутентификации по логину/паролю                    | 8  |
| 2.2. Настройка аутентификации по сертификату                      | 9  |
| 2.3. Настройка аутентификации с помощью мобильного приложения     | 10 |
| 2.4. Настройка доступа к операциям СЭП                            | 15 |
| 3. Вход в веб-интерфейс СЭП                                       | 15 |
| 3.1. Вход в веб-интерфейс СЭП (аутентификация по паролю)          | 16 |
| 3.2. Вход в веб-интерфейс СЭП (аутентификация по сертификату)     | 17 |
| 3.3. Вторичная аутентификация                                     | 17 |
| 4. Меню интерфейса Пользователя СЭП                               | 19 |
| 4.1. Раздел «Подписать»                                           | 19 |
| 4.2. Раздел «Усовершенствовать подпись»                           | 23 |
| 4.3. Раздел «Зашифровать»                                         | 25 |
| 4.4. Раздел «Расшифровать»                                        | 26 |
| 4.5. Раздел «Проверить подпись»                                   | 27 |
| 4.6. Раздел «Проверить сертификат»                                | 28 |
| 4.7. Раздел «Сертификаты»                                         | 29 |
| 4.7.1. Создание запроса на сертификат                             | 30 |
| 4.7.2. Загрузка ключей из pfx                                     | 33 |
| 4.8. Раздел «Аудит»                                               | 34 |
| 5. Экспорт ключа электронной подписи и сертификата ключа проверки |    |
| электронной подписи                                               | 34 |
| 5.1. OC Windows                                                   | 34 |
| 5.2. OC Linux                                                     | 37 |

| 5.3. OC macOS                                                  |    |
|----------------------------------------------------------------|----|
| 6. Использование «облачного» токена в СКЗИ «КриптоПро CSP 5.0» |    |
| 7. Работа с порталами органов государственной власти           |    |
| 7.1. Установка КриптоПро ЭЦП Browser plug-in                   |    |
| 7.2. Работа с порталом nalog.ru                                |    |
| 7.3. Работа с порталом www.gosuslugi.ru                        |    |
| 8. Интеграция СЭП с использованием методов REST API            |    |
| 9. Безопасность при работе в СЭП                               |    |
| 10. Перечень рисунков                                          | 50 |

#### 1. Общие положения

Сервис электронной подписи ООО «КРИПТО-ПРО» на базе ПАКМ "КриптоПро HSM" версии 2.0 (далее – СЭП) предназначен для создания и хранения ключей электронной подписи, выполнения операций по созданию и проверке электронной подписи различного формата криптографических сообщений, шифрования и расшифрования электронных документов.

Настоящая инструкция определяет порядок действия Пользователя СЭП (далее – Пользователь) при выполнении операций формирования, усовершенствования и проверки электронной подписи, шифрования и расшифрования электронных документов.

#### 1.1. Требования и подготовка рабочего места Пользователя

На рабочем месте Оператора под управлением MS Windows 7 или выше, macOS версии 10.10 и выше, \*Unix-системы (совместимые OC см. формуляр СКЗИ Криптопро CSP ЖТЯИ.00087-03 30 01) должен быть установлен СКЗИ «КриптоПро CSP» версии 4.0 или выше. Для подключения к СЭП необходимо использовать Интернет-браузер с поддержкой ГОСТ-TLS: Яндекс-браузер, Chromium-GOST, Internet Explorer. Для использования модуля Cloud необходимо установить СКЗИ «КриптоПро CSP» версии 5.0.

1.1.1. Настройка Internet Explorer

Для корректной работы с СЭП необходимо добавить адрес в доверенные сайты в настройках браузера. Для этого в свойствах браузера выбрать вкладку «*Безопасность*», в список надежных сайтов добавить узел <u>https://saas.cryptopro.ru/</u>и сохранить изменения свойств (см. Рисунок 1 – Добавление сайта в зону надежных сайтов).

| зойства браузера ? ×<br>Содержание Полключения Поогранны Дополнительно<br>Общие Безопасность Конфиденциальность<br>2                                                                                                    | ~ ≙ С Пои                                                                                                    | ск                   | ۰ م           |       |
|----------------------------------------------------------------------------------------------------|----------------------------------------------------------------------------------------------------|----------------------|---------------|-------|
| Выберите зону для параметры на параматоря безопасности.<br>интернет<br>интернет<br>интерн |                                                                                                    | Настройка            | Завести почту | Почта |
| Надежные сайты<br>Зона для надежных сайтов, которые не<br>приченят вреда вашених колтыотеру или<br>данным.<br>В этой зоне есть веб-сайты.                                                                                                    | Надежные сайты Х                                                                                                    |                      | Пароль        | ?     |
| Уровень безопасности для этой зоны<br>Разрешенные уровни: любые<br>- Средний<br>- Запрос перед окачиванием опасного содерживого<br>- Капортигивные запечиты Астич и социального                                                                                                    | Вы можете добавлять в эту зону веб-сайты и удалять их<br>из нее. Заданные для зоны паранетры безопасности будут<br>использоваться для всех ее сайтов. |                      | B f ¥ …       | Войти |
|                                                                                                    | Добавить в зону следующий узел:<br>https://saas.cryptopro.ru/ Добавить                                                                                |                      |               |       |
| Включить защищенный режим (потребуется перезапуск                                                                                                    | Веб-сайты: 5                                                                                                    | 1                    |               |       |
| Internet Explorer)<br>Другой По унолчанию                                                                                                    | https://www.cryptopro.ru                                                                                                    | H                    | айти          |       |
| Выбрать уровень безопасности по умолчанию для всех зон                                                                                                    |                                                                                                    | Y Скачайте Яндекс Бр | раузер        |       |
|                                                                                                    | Для всех сайтов этой зоны требуется проверка серверов (https:)                                                                                        |                      |               |       |
| ОК Отнена Применить                                                                                                    | Закрыть                                                                                                    |                      |               |       |

Рисунок 1 – Добавление сайта в зону надежных сайтов

В разделе "Элементы ActiveX и модуль подключения" проверить состояние настройки "Использование элементов управления ActiveX, не помеченных как безопасные для использования" - должно быть "Включить" (см. Рисунок 2 – Включение ActiveX). Для этого зайти в Internet Explorer меню «Сервис» - «Свойства обозревателя» – «Безопасность» - для зоны "Надежные узлы" нажать кнопку "Другой".

| Параметры                                                                                                    | Параметры                                                                                                    |
|----------------------------------------------------------------------------------------------------|----------------------------------------------------------------------------------------------------|
| Предлагать<br>Запуск элементов АсtiveX и модулей подключения<br>Включить<br>Отключить<br>Предлагать<br>Запускать антивредоносное ПО для элементов управления<br>Включить<br>Отключить<br>Отключить<br>Отключить<br>Предлагать<br>Поредлагать<br>Поредлагать<br>Поредлагать<br>Попинамые з лементов управления ActiveX, не помечени<br>Поредлагать<br>Попинамые з лементов управления ActiveX, не помечени<br>Попинамые з лементов управления ActiveX, не помечени<br>Попинамые з лементов управления ActiveX, не помечени<br>Попинамые з лементов управления ActiveX, не помечени<br>Попинамые з лементов управления ActiveX, не помечени<br>Попинамые з лементов управления ActiveX, не помечени<br>Попинамые з лементов управления ActiveX, не помечени<br>Попинамые з лементов управления ActiveX, не помечени<br>Попинамые з лементов управления ActiveX, не помечени<br>Попинамые з лементов управления ActiveX, не помечени<br>Попинамые з лементов управления ActiveX, не помечени<br>Попинамые з лементов управления ActiveX, не помечени<br>Попинамые з лементов управления ActiveX, не помечени<br>Октоке и помена и и и и и и и и и и и и и и и и и и и | Предлагать<br>Запуск элементов АсtiveX и модулей подключения<br>Эключить<br>Допущенных администратором<br>Отключить<br>Предлагать<br>Запускать антивредоносное ПО для элементов управления<br>Включить<br>Отключить<br>Отключить<br>Предлагать<br>Поведение злементов управления ActiveX, не помечени<br>Включить<br>Предлагать<br>Поведение двоичного кодов и сценариев<br>Включить<br>Полинации запиванистовтором<br>Использование запиванистов тором<br>Использование запиванистов тором<br>Использование запивание после перезапуска компьютера<br>Сброс особых параметров<br>На уровень: Средний (по умолчанию)<br>ОК Отмена |

Рисунок 2 – Включение ActiveX

## 1.1.2. Настройка Яндекс-браузера

Перейдите в «Настройки» - «Системные».

Убедитесь, что в разделе «Сеть» включена опция «Подключаться к сайтам,

использующим шифрование по ГОСТ. Требуется КриптоПро СЅР».

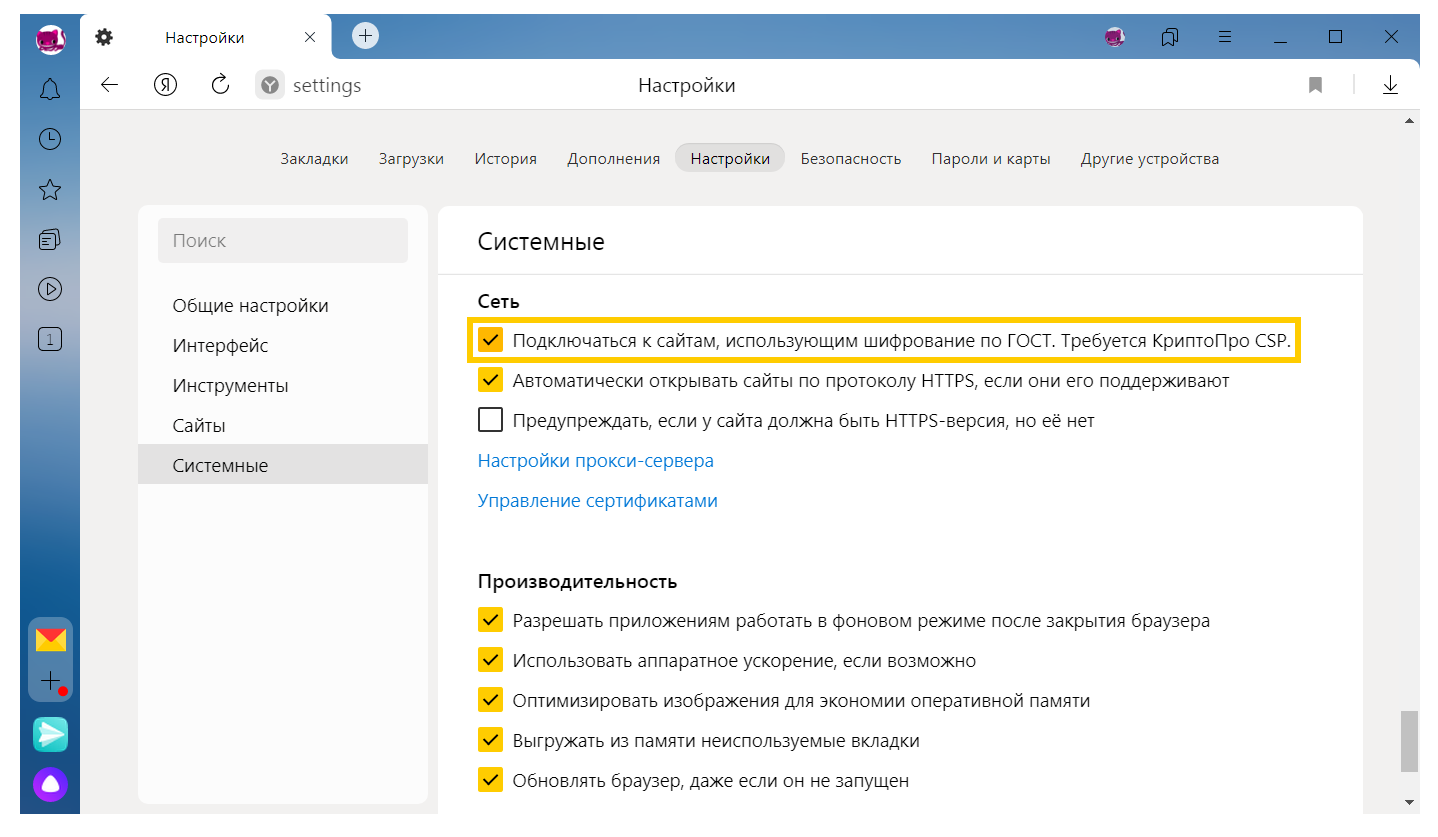

Рисунок 3 – Включение поддержки ГОСТ

# 1.2. Первый вход в СЭП (аутентификация по паролю)

Оператор СЭП после регистрации Пользователя выдает ему логин и пароль для входа.

Для работы в СЭП Пользователю требуется осуществить вход в веб-интерфейс Пользователя по адресу <u>https://saas.cryptopro.ru/cryptopro</u>

В окне аутентификации введите логин Пользователя, полученный от Оператора СЭП, и нажмите кнопку «Далее» (см. Рисунок 4 - Вход в СЭП. Окно ввода учётной записи)

| КРИПТОПРО                     |
|-------------------------------|
| Вход в                        |
| Веб-интерфейс Сервиса подписи |
| Ivanov                        |
| Далее                         |
| Ц Чужой компьютер             |
| Вход по сертификату           |

Рисунок 4 - Вход в СЭП. Окно ввода учётной записи

Если имя учётной записи введено верно, появится форма для ввода пароля, выданного Пользователю Оператором СЭП при регистрации (см. Рисунок 5 - Вход в СЭП).

| КРИПТОПРО                     |
|-------------------------------|
| Вход в                        |
| Веб-интерфейс Сервиса подписи |
| К Иванов Иван Иванович        |
| •••••                         |
| Войти                         |
| Запомнить пароль              |

Рисунок 5 - Вход в СЭП

#### 2. Настройка аутентификации

Для редактирования параметров настроек аутентификации СЭП Пользователю требуется осуществить вход в веб-интерфейс Пользователя по адресу <u>https://saas.cryptopro.ru/cryptoproidp/Users</u>.

#### 2.1. Настройка аутентификации по логину/паролю.

Для настройки аутентификации Пользователя по логину и паролю необходимо в группе «Методы вторичной аутентификации» раскрыть блок «*Аутентификация по паролю*» и нажать кнопку «*Изменить*». Новый пароль отобразится на экране (см. Рисунок 6 - Изменение пароля).

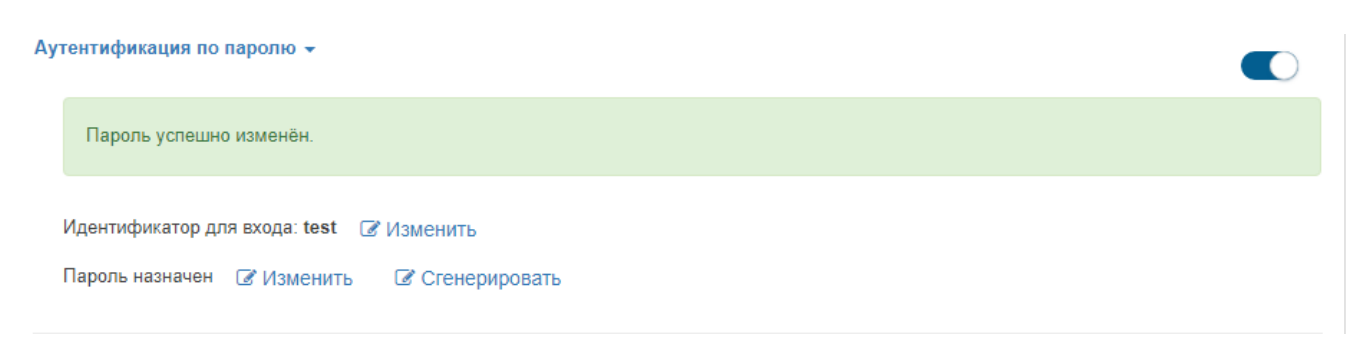

Рисунок 6 - Изменение пароля

#### 2.2. Настройка аутентификации по сертификату

Для настройки первичной аутентификации пользователя по сертификату необходимо импортировать компоненты имени Пользователя из существующего сертификата с расширением \*.cer/\*.crt по кнопке «Заполнить компоненты имени из сертификата» (см. Ошибка! Источник ссылки не найден.).

| Аутентификация по сертификату 👻             |  |
|---------------------------------------------|--|
| Различительное имя субъекта: "G=Ivanov"     |  |
| 🕼 Заполнить компоненты имени из сертификата |  |
|                                             |  |

Рисунок 7 - Загрузка сертификата

Для экспорта сертификата с расширением \*.cer/\*.crt/\*.p7b откройте Криптопро CSP – «*Сервис*» - «*Просмотреть сертификаты в контейнере*» - «*Обзор*» выберите нужный контейнер и нажмите «*Далее*»

| езопасность Winlogon Настройки TLS Криптопровайдеры<br>Бщие Оборудование Сервис Дополнительно Алгоритмы                                                       | Контейнер закрытого ключа<br>Введите или укажите контейнер закрытого ключа для просмотра<br>сертификатов в этом контейнере |
|----------------------------------------------------------------------------------------------------|----------------------------------------------------------------------------------------------------|
| Контейнер закрытого ключа<br>Эти мастера позволяют протестировать, скопировать или<br>удалить контейнер закрытого ключа с носителя.<br>Протестировать Удалить |                                                                                                    |
| Сертификаты в контейнере закрытого ключа                                                                                                    | Имя ключевого контейнера:                                                                                                  |
| Этот мастер позволяет просмотреть сертификаты, находящиеся                                                                                                    | Обзор                                                                                                    |
| в контейнере закрытого ключа, и установить их в хранилище<br>сертификатов.                                                                                    |                                                                                                    |
| Просмотреть сертификаты в контейнере                                                                                                    | Введенное имя задает ключевой контейнер: По сертификату                                                                    |
|                                                                                                    | О Компьютера                                                                                                    |
| Личный сертификат                                                                                                    |                                                                                                    |
| контейнером закрытого ключа, установив этот сертификат в<br>хранилище.                                                                                        | Выберите CSP для поиска ключевых контейнеров:                                                                              |
| Установить личный сертификат                                                                                                    | Все поддерживаемые криптопровайдеры 🗸                                                                                      |
| Пароли закрытых ключей                                                                                                    | 4                                                                                                    |
| Эти мастера позволяют изменить пароли (ПИН-коды) закрытых ключей или удалить запомненные ранее пароли.                                                        | < Назад Далее > Отмена                                                                                                    |
| Изменить пароль Удалить запомненные пароли                                                                                                    |                                                                                                    |

Рисунок 8 - Импорт сертификата через КриптоПро CSP

В открывшемся окне сертификата нажмите кнопку «Свойства», перейдите во вкладку «Состав» и нажмите «Копировать в файл» (см. Рисунок 9 - Экспорт сертификата)

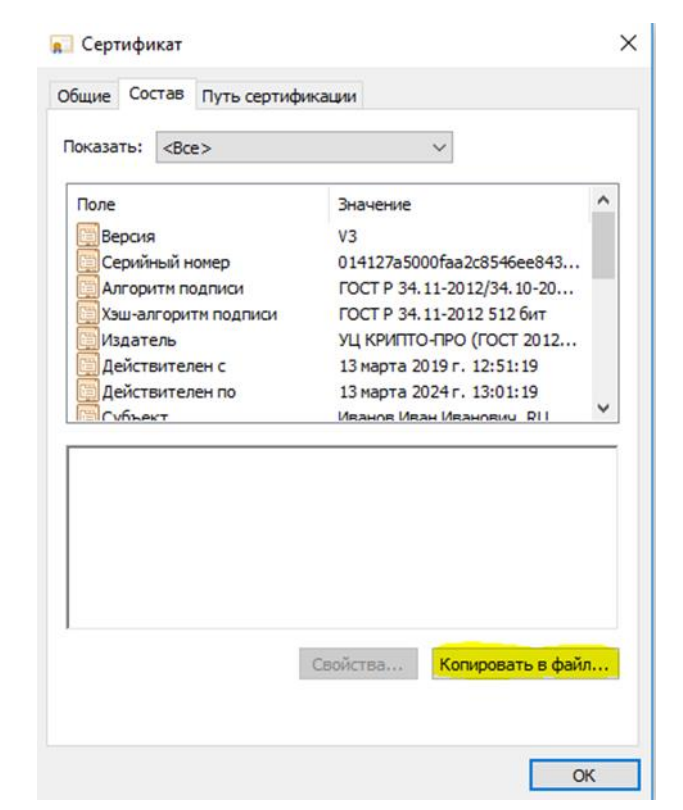

Рисунок 9 - Экспорт сертификата

На следующем шаге выберете «Нет, не экспортировать закрытый ключ».

Далее следуйте указаниям мастера импорта сертификатов, на этапе выбора места сохранения файла укажите удобную директорию и имя файла.

Сертификат должен быть установлен локально на компьютере пользователя, и требуется обеспечить доверие к данному сертификату со стороны сервера СЭП. Для этого отправьте цепочку сертификатов (выгруженный по инструкции сертификат в формате p7b) издателя на почту operdss@cryptopro.ru в формате zip/rar.

#### 2.3. Настройка аутентификации с помощью мобильного приложения

Для настройки вторичной аутентификации Пользователя с помощью мобильного приложения «DSS Client» в группе «Методы вторичной аутентификации» раскройте блок «Аутентификация с помощью мобильного приложения» и нажмите кнопку «Добавить устройство» (см. Рисунок 10 - Аутентификация с помощью мобильного приложения).

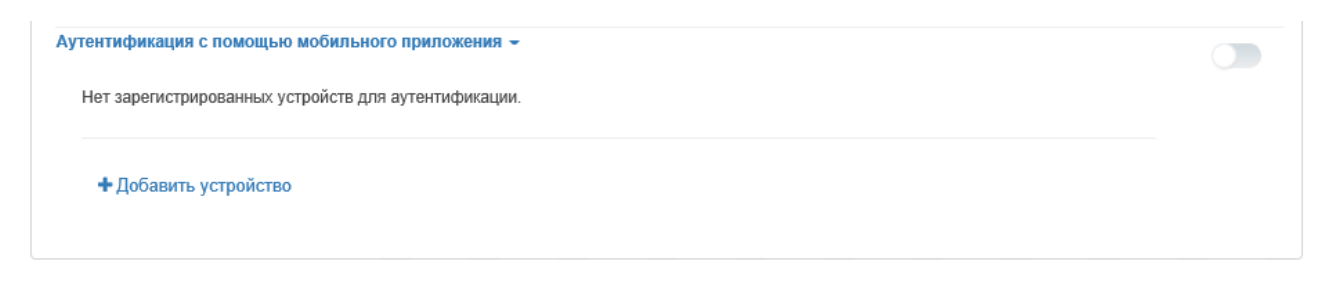

Рисунок 10 - Аутентификация с помощью мобильного приложения

Выберите способ отправки кода активации и отсканировать QR-код в мобильном приложении (см. Рисунок 11 - QR-код для DSS Client).

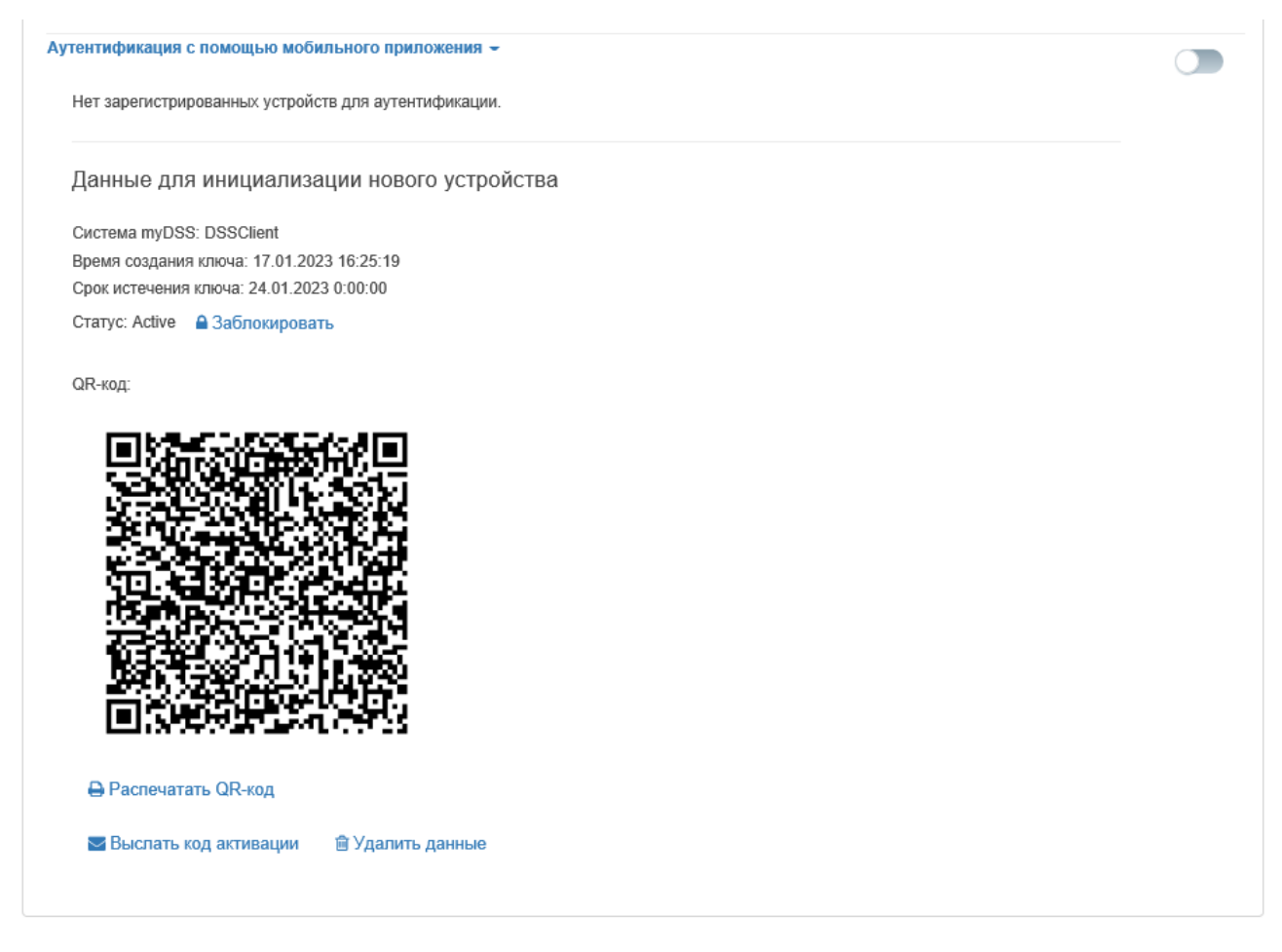

Рисунок 11 - QR-код для DSS Client

Для обеспечения работоспособности вторичной аутентификации с помощью мобильного приложения Пользователю необходимо установить мобильное приложение «DSS Client» из магазина <u>Google Play</u>, <u>Apple App Store</u>, <u>AppGallery</u>.

В мобильном приложении выберите способ привязки «через QR-код» и введите имя учетной записи.

При первом запуске мобильное приложение запросит разрешение на отправку уведомлений и установку способа защиты приложения (см. Рисунок 12 - Первый запуск мобильного приложения).

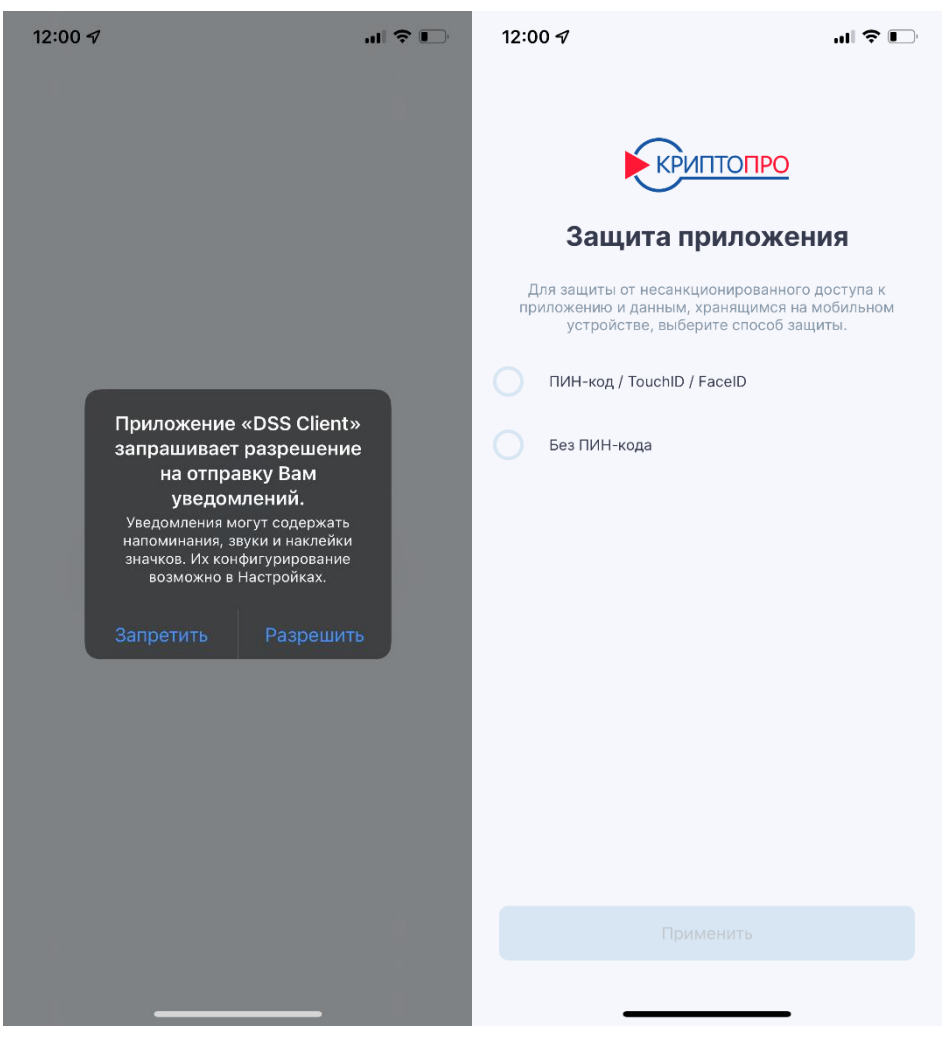

Рисунок 12 - Первый запуск мобильного приложения

На следующем шаге мобильное приложение попросит отсканировать QR-код. Как только QR-код будет успешно отсканирован, Пользователь должен ввести полученный им ранее при регистрации код активации (см. Рисунок 13 - Регистрация учетной записи в DSS Client).

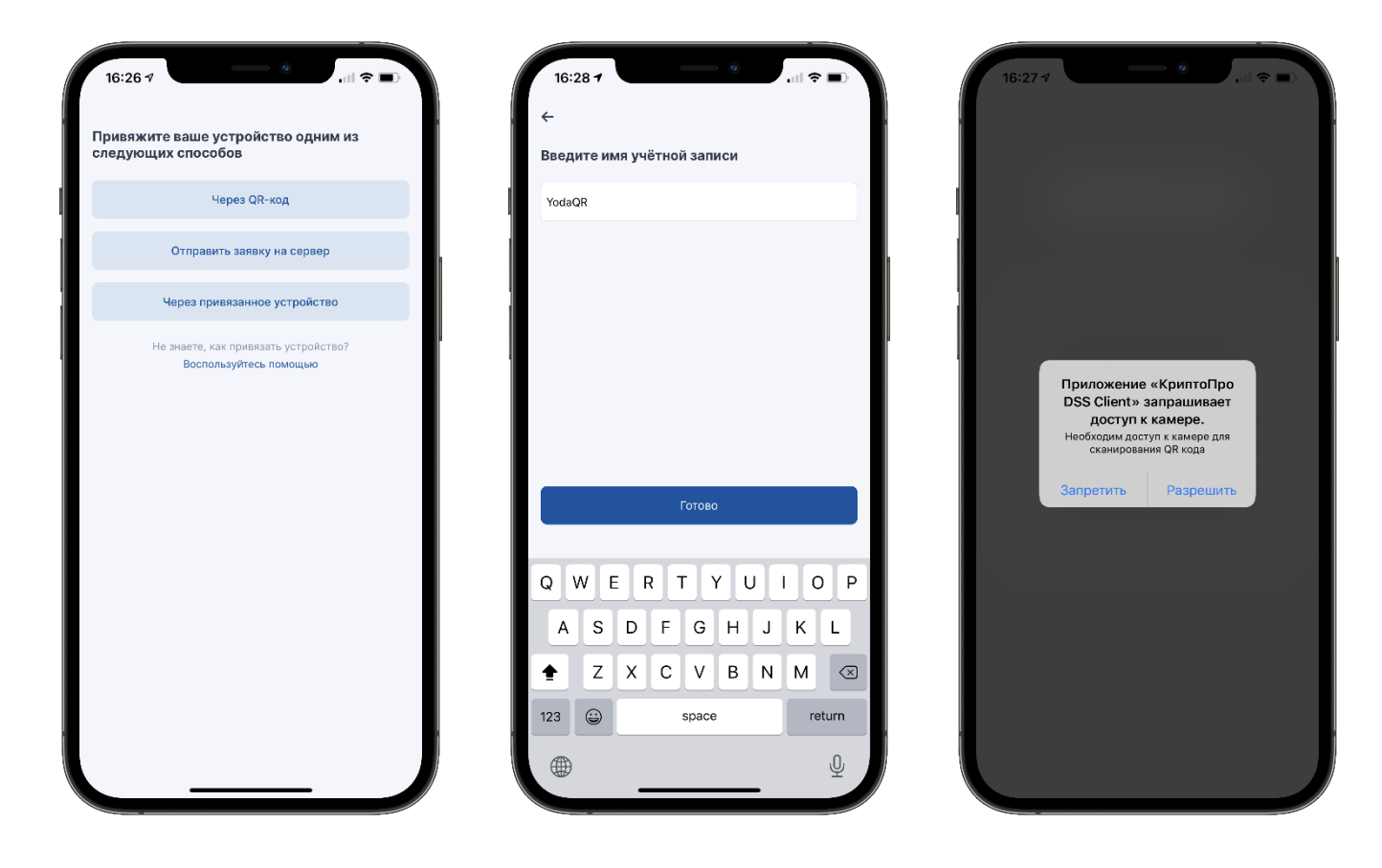

Рисунок 13 - Регистрация учетной записи в DSS Client

После ввода кода активации выберите способ защиты Вашей учетной записи и нажмите кнопку «Применить». Если Вы выбрали пункт «ПИН-код / Face ID», придумайте и введите в следующем окне ПИН-код. Данный ПИН-код необходимо будет вводить в дальнейшем при подтверждении операций, создании запросов на сертификаты, добавлении новых устройств и других действий, требующих аутентификации. Нажмите кнопку «Подтвердить». Если ранее в приложении не использовалась биометрия (например, при задании кода-пароля защиты приложения), разрешите приложению использовать биометрические данные (отпечаток пальца или скан формы лица). Биометрия может заменять ввод ПИНкода при подтверждении операций и прочих действий, требующих аутентификации (см. Рисунок 14 - Защита мобильного приложения).

| 16:29 7                               | 16:30 -7 ап ≑ ■)<br>Введите новый пароль                 | 16:30 4                                                                                           |
|---------------------------------------|----------------------------------------------------------|---------------------------------------------------------------------------------------------------|
| Выберите способ защиты учётной записи | Введите пароль для использования в случае ошибки TouchID |                                                                                                   |
| ПИН-код / TouchID / FaceID            | 1 1                                                      |                                                                                                   |
| Без ПИН-кода                          |                                                          |                                                                                                   |
|                                       | 1 1                                                      |                                                                                                   |
|                                       | Пароль                                                   |                                                                                                   |
|                                       | Полтвержление пароля                                     | Хотите разрешить<br>«КриптоПро DSS Client»<br>использовать Face ID?<br>Идентификация пользователя |
|                                       |                                                          | Запретить Разрешить                                                                               |
|                                       | I I                                                      |                                                                                                   |
|                                       | I I                                                      |                                                                                                   |
|                                       | I I                                                      |                                                                                                   |
|                                       | I I                                                      |                                                                                                   |
| Применить                             | Подтвердить                                              |                                                                                                   |
|                                       |                                                          |                                                                                                   |

Рисунок 14 - Защита мобильного приложения

На экране мобильного устройства отобразится информация о Вашей учетной записи. Если данные верны, нажмите кнопку «Подтвердить», после чего привязка устройства будет завершена и его можно будет использовать для подтверждения подписи документов. В случае если данные не верны, следует отказаться от подтверждения привязки учетной записи и обратиться к Оператору. Если данные учётной записи верны, и Вы подтвердили привязку, на экране отобразится соответствующее информационное уведомление. Для перехода к подписи документов и подтверждению операций нажмите кнопку "Ок". Статус учетной записи в меню «Настройки» – «Учетные записи» изменится на «Используется по умолчанию» или «Активный», если Ваше мобильное устройство ранее уже привязывалось к другим учетным записям (см. Рисунок 15 - Информация об учетной записи пользователя).

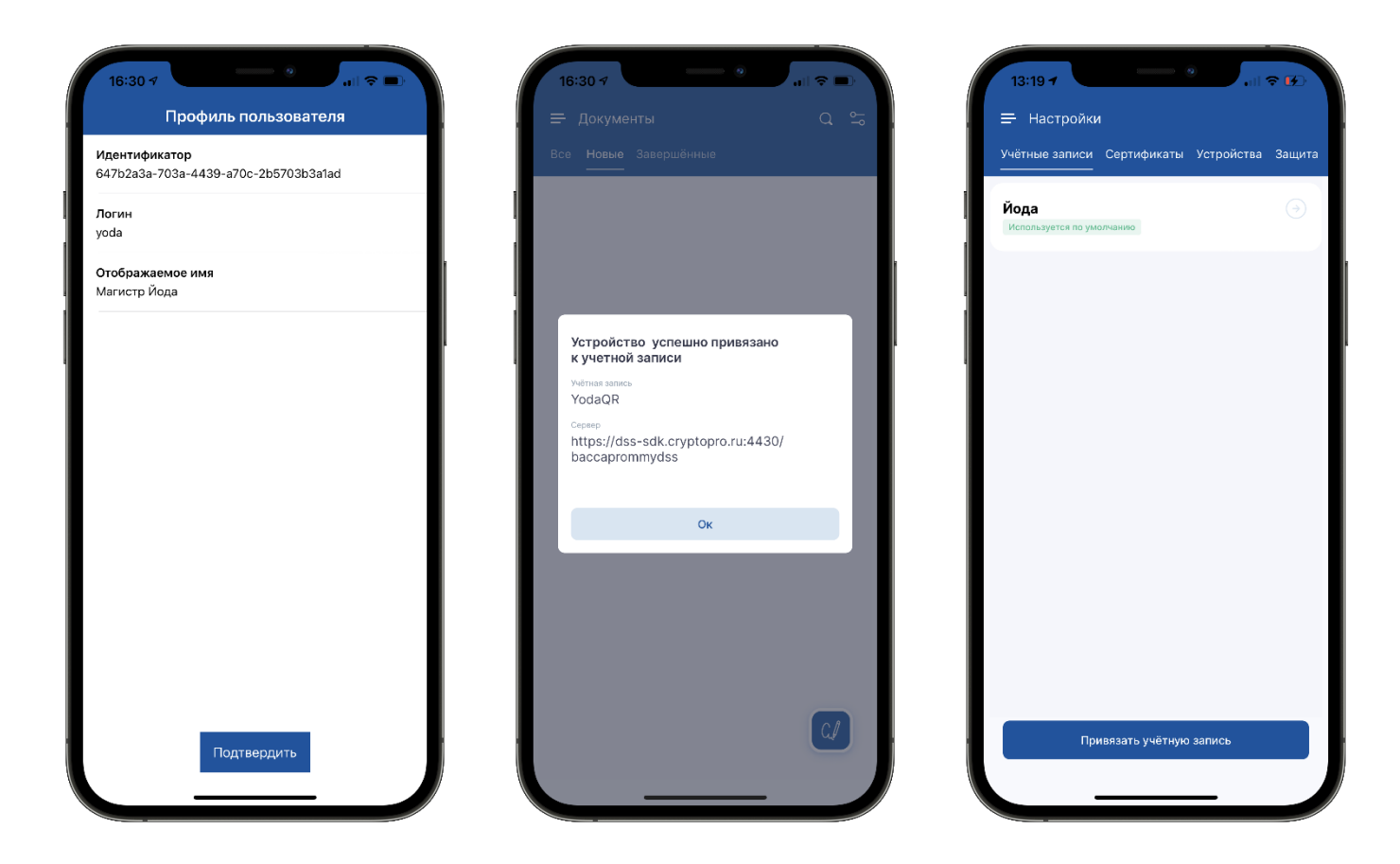

Рисунок 15 - Информация об учетной записи пользователя

#### 2.4. Настройка доступа к операциям СЭП

После успешной настройки параметров аутентификации Пользователя необходимо определить операции, которые Пользователь должен подтверждать выбранным методом вторичной аутентификации.

Можно настроить доступ к следующим операциям в СЭП:

- Подпись документа
- Шифрование/расшифрование документа
- Удаление сертификата
- Смена ПИН-кода закрытого ключа
- Создание запроса на сертификат

#### 3. Вход в веб-интерфейс СЭП

Аутентификация Пользователя в СЭП происходит с использованием методов первичной и вторичной аутентификации в СЭП. Оператор СЭП назначает Пользователю как минимум один метод первичной аутентификации и как минимум один метод вторичной аутентификации. Заданные методы первичной и вторичной

аутентификации, а также перечень операций, подтверждаемых Пользователем с их помощью, сообщаются Пользователю Оператором СЭП, выполняющим регистрацию Пользователя в СЭП.

#### Возможные методы первичной аутентификации Пользователя:

• «Аутентификация по сертификату» – первичная аутентификация Пользователя происходит по сертификату, предоставленному Пользователем Оператору СЭП.

• «Аутентификация по паролю» – первичная аутентификация Пользователя происходит по паролю, выданному Пользователю Оператором СЭП.

#### Возможные методы вторичной аутентификации Пользователя:

•«Аутентификация с помощью мобильного приложения» – вторичная аутентификация Пользователя происходит в мобильном приложении DSS Client.

#### 3.1. Вход в веб-интерфейс СЭП (аутентификация по паролю)

В случае если Оператором СЭП определен метод первичной аутентификации «*Аутентификация по паролю*», Пользователю необходимо ввести имя учётной записи (логин) в поле ввода и нажать кнопку «*Далее*» (см. Рисунок 16 - Вход в СЭП. Окно ввода учётной записи).

Для работы в СЭП Пользователю требуется осуществить вход в веб-интерфейс Пользователя по адресу <u>https://saas.cryptopro.ru/cryptopro</u>

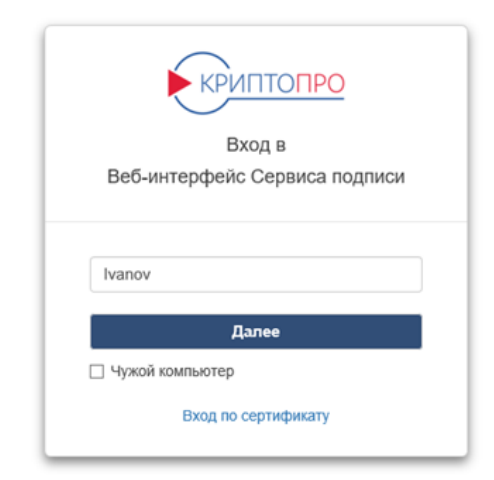

Рисунок 16 - Вход в СЭП. Окно ввода учётной записи

Если имя учётной записи введено верно, появится форма для ввода пароля, выданного Пользователю Оператором СЭП при регистрации (см. Рисунок 17 - Вход в СЭП).

| Вход в<br>Вкод в<br>Веб-интерфейс Сервиса подписи |
|---------------------------------------------------|
| 🗲 Иванов Иван Иванович                            |
| •••••                                             |
| Войти<br>Запомнить пароль                         |

Рисунок 17 - Вход в СЭП

# 3.2. Вход в веб-интерфейс СЭП (аутентификация по сертификату)

В случае если определен метод первичной аутентификации «Аутентификация по сертификату», Пользователю необходимо осуществить вход в веб-интерфейс Пользователя по адресу <u>https://saas.cryptopro.ru/cryptopro</u>, после чего выбрать «*Bxod no сертификату*» (см. Рисунок 18 – Вход по сертификату).

В появившемся окне подтверждения сертификата выбрать сертификат Пользователя и нажать кнопку «*ОК*».

|           | КРИПТОПРО           |  |
|-----------|---------------------|--|
|           | Вход в              |  |
|           | SignServer          |  |
|           |                     |  |
| Логин     |                     |  |
|           | Далее               |  |
| 🗌 Чужой к | омпьютер            |  |
|           | Вход по сертификату |  |
|           | вход по сертификату |  |

Рисунок 18 – Вход по сертификату

## 3.3. Вторичная аутентификация

Если Пользователю СЭП включено подтверждение операции входа в вебинтерфейс при помощи метода вторичной аутентификации – «Аутентификация с *помощью мобильного приложения*», Пользователь должен подтвердить операцию входа в мобильном приложении «DSS Client».

При необходимости подтверждения операции с помощью мобильного приложения DSS Client СЭП выдаст соответствующий запрос (см. Рисунок 19 - Запрос аутентификации с помощью мобильного приложения DSS Client).

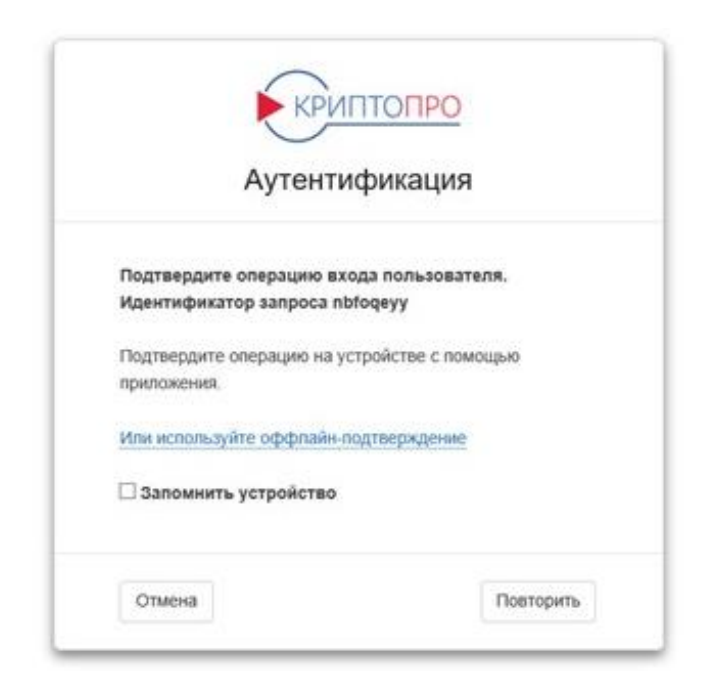

Рисунок 19 - Запрос аутентификации с помощью мобильного приложения DSS Client

После получения PUSH-уведомления о подтверждении операции в мобильном приложении DSS Client выбрать операцию для подтверждения и нажать на нее.

В открывшемся окне просмотрите следующие параметры операции, полученные с сервера:

• Учётная запись. Убедитесь, что подтверждаете операцию для нужной учетной записи.

• Идентификатор сессии. Убедитесь, что идентификаторы в веб-интерфейсе и в мобильном приложении совпадают.

В случае успешного подтверждения операции в мобильном приложении появится уведомление "*Операция успешно подтверждена*" (см. Рисунок 20 - Подтверждение операции). Для продолжения работы с приложением нажмите на произвольной области экрана.

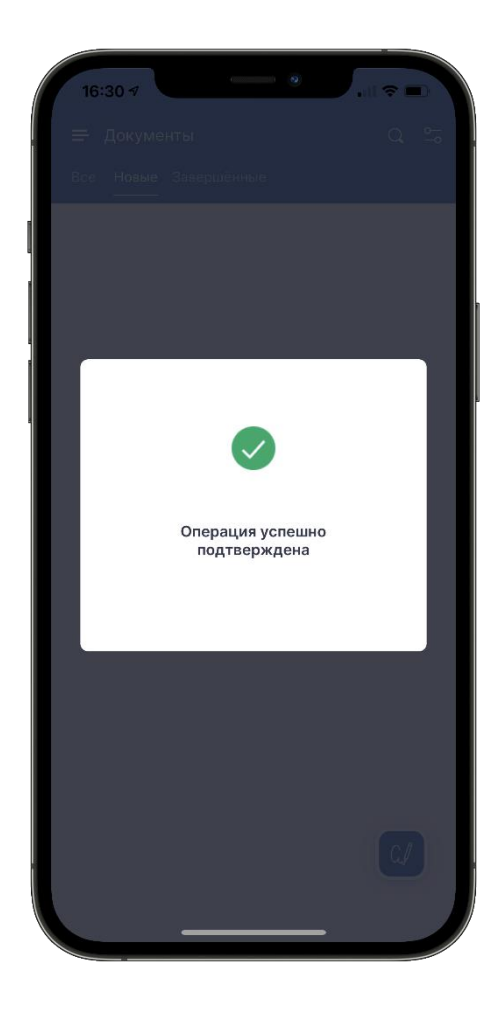

Рисунок 20 - Подтверждение операции

## 4. Меню web-интерфейса Пользователя СЭП

В меню web-интерфейса Пользователя доступны 8 разделов:

- Подписать
- Усовершенствовать подпись
- Зашифровать
- Расшифровать
- Проверить подпись
- Проверить сертификат
- Сертификаты
- Аудит

#### 4.1. Раздел «Подписать»

Раздел предназначен для формирования электронной подписи электронных документов Пользователя. Для того, чтобы Пользователь мог подписывать

электронные документы, ему необходимо иметь хотя бы один действующий сертификат в СЭП.

Для формирования электронной подписи электронного документа перейдите в раздел «*Подписать*» и выполните следующие действия:

1) Загрузите электронный документ, который требуется подписать, в СЭП, нажав кнопку «*Выбрать*» в секции «*Документ*».

2) Выберите нужный формат электронной подписи в секции «Формат подписи».

3) Выберите параметры электронной подписи в секции «Параметры подписи».

- 4) Выберите нужный сертификат Пользователя в секции «Сертификат».
- 5) Нажмите кнопку «Подписать»
- 6) Подтвердите операцию выполнения подписи в мобильном приложении DSS Client.

7) Документ будет загружен после подтверждения (см. Рисунок 21 - Документ успешно подписан).

|                           |                                                       | 🛔 testovii 👻 |
|---------------------------|-------------------------------------------------------|--------------|
| KPUITION PO               | Сервер электронной подписи КриптоПро DSS              |              |
| Подписать                 | Создание подписи                                      | Подписать    |
| Усовершенствовать подпись | • Документ успешно подписан                           |              |
| Зашифровать               |                                                       |              |
| Расшифровать              | Документ •<br>Не задан                                |              |
| Проверить подпись         | Документ будет отправлен на сервер.                   |              |
| Проверить сертификат      | Выбрать                                               |              |
| Сертификаты               | Получить исходный документ                            |              |
| Аудит                     | Формат подписи -<br>Электронная подпись в формате CMS |              |
|                           | Параметры подписи -<br>Отделённая<br>Подпись данных   |              |
|                           | Сертификат -<br>CN=test                               |              |
|                           |                                                       |              |
| temp.txt.sig              |                                                       | Показать все |

Рисунок 21 - Документ успешно подписан

#### Подтверждение операции подписи с помощью мобильного приложения

Если для Пользователя СЭП включено подтверждение операции подписи при помощи мобильного приложения, Пользователь должен подтвердить операцию подписи в мобильном приложении «DSS Client». При необходимости подтверждения операции с помощью мобильного приложения DSS Client СЭП выдаст соответствующий запрос (см. Рисунок 22 - Подтверждение операции подписи)

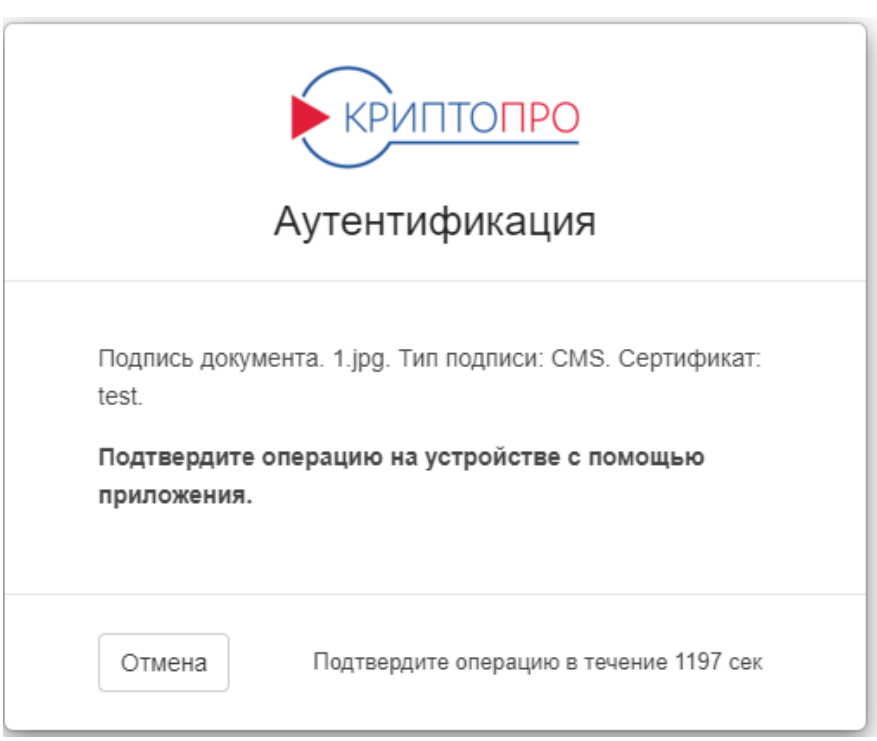

Рисунок 22 - Подтверждение операции подписи

После получения PUSH-уведомления о подтверждении операции в мобильном приложении DSS Client выберете операцию для подтверждения, нажав на нее.

В открывшемся окне просмотрите следующие параметры операции, полученные с сервера:

• Учётная запись. Убедитесь, что подтверждаете операцию для нужной учетной записи.

Сертификат. Убедитесь, что выбран верный сертификат, используемый при подписи документа.

•Сервер. Данный параметр заполняется автоматически и содержит адрес сервера, на котором производится подпись.

•Скачать документы. Переведите данный переключатель в активное положение, если требуется использовать офлайн-режим.

После того как Вы просмотрели все параметры операции, нажмите кнопку "Подтвердить" (см. Рисунок 23 - Информация об операции).

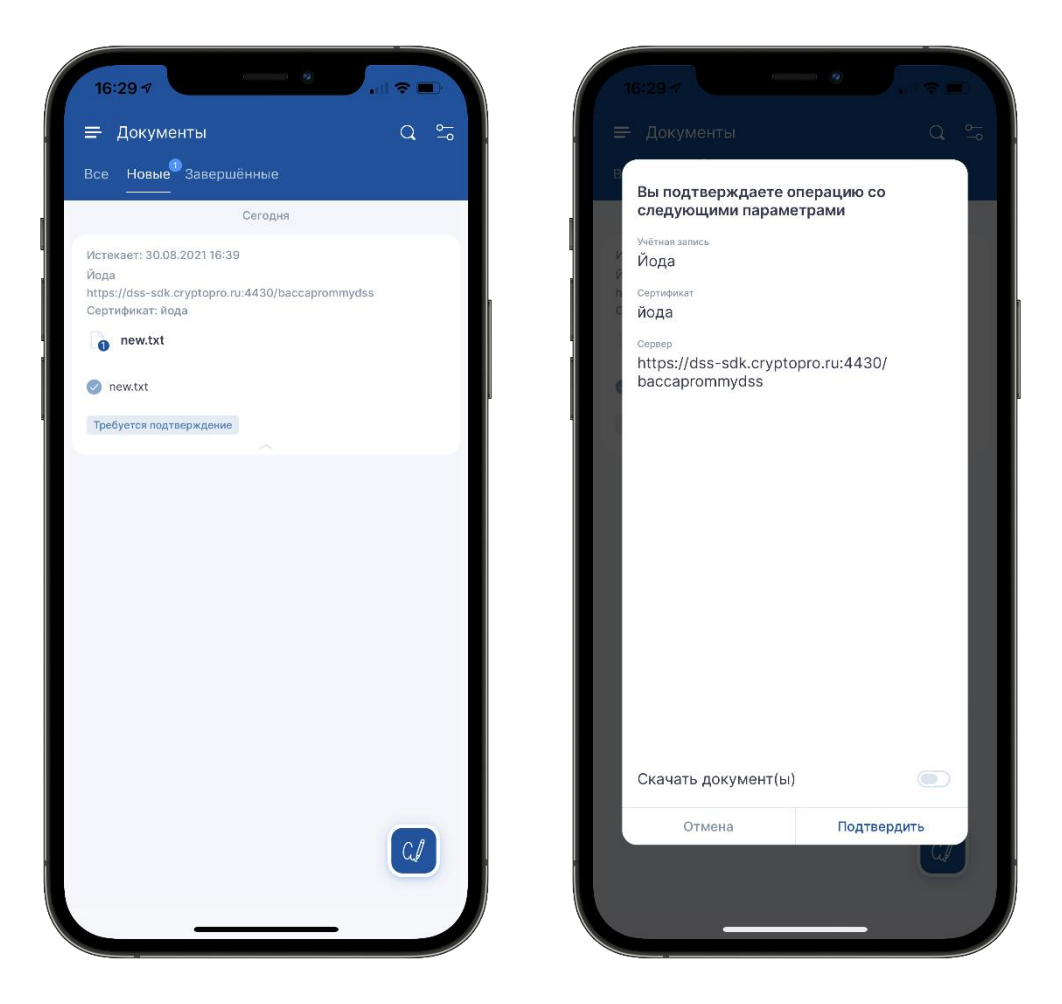

Рисунок 23 - Информация об операции

В открывшемся окне отобразится список документов, подпись которых требуется подтвердить. Ознакомьтесь с подписываемым документом(ами). После того как Вы ознакомились с документом, вернитесь назад и нажмите кнопку "Подтвердить". Если операцию необходимо отменить, нажмите кнопку "Отказаться". В случае успешного подтверждения операции документ будет подписан. В мобильном приложении появится уведомление "Операция успешно подтверждена" (см. Рисунок 24 - Подтверждение операции подписи). Для продолжения работы с приложением нажмите на произвольной области экрана.

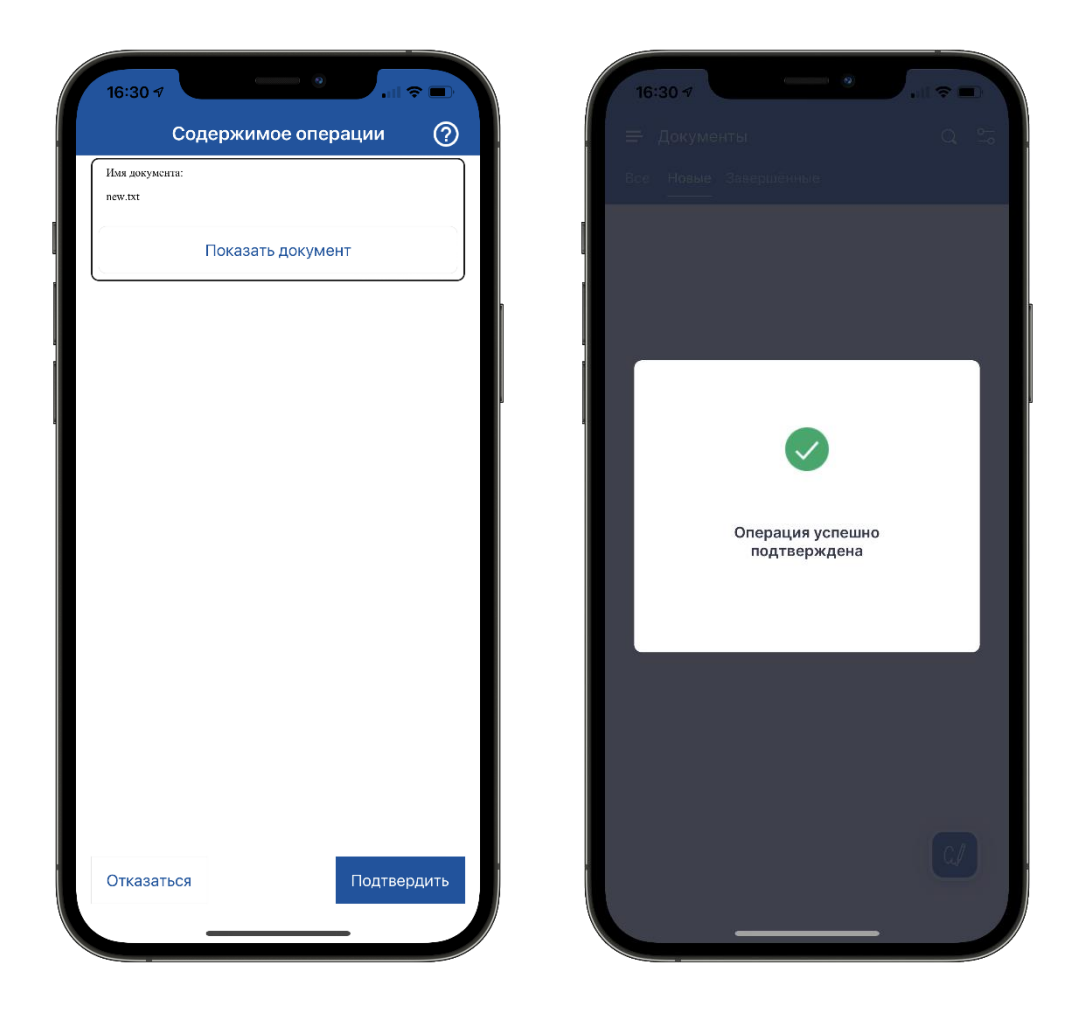

Рисунок 24 - Подтверждение операции подписи

#### 4.2. Раздел «Усовершенствовать подпись»

Раздел предназначен для усовершенствования (дополнения) электронной подписи документа до формата усовершенствованной электронной подписи: CAdES-T (добавление штампа времени к электронной подписи), CAdES-XLT1 (добавление статуса сертификата на момент подписания и штампа времени).

Для усовершенствования электронной подписи электронного документа необходимо перейти в раздел «Усовершенствовать» и выполнить следующие действия:

1) Загрузить файл подписи, которую необходимо усовершенствовать, в СЭП, нажав кнопку «*Обзор*» в секции «*Документ*».

2) Выбрать параметры электронной подписи в секции «*Параметры подписи*», экземпляр службы штампов времени (TSP).

3) Установить флажок «Удалить имеющиеся доказательства подлинности», в случае если есть необходимость удалить из подписи существующие штампы времени/статусы сертификатов.

4) Нажать кнопку «*Усовершенствовать*» (см. Рисунок 25 - Формирование усовершенствованной подписи).

5) Загрузить полученную усовершенствованную электронную подпись (см. Рисунок 26 - Загрузка файла усовершенствованной подписи документа).

|                           | 👗 testovii 👻                                                                                                    |  |  |  |
|---------------------------|----------------------------------------------------------------------------------------------------|--|--|--|
| KPUITIOI IPO              | Сервер электронной подписи КриптоПро DSS                                                                                                    |  |  |  |
| Подписать                 | Усовершенствование подписи Усовершенствовать                                                                                                    |  |  |  |
| Усовершенствовать подпись | Документ                                                                                                    |  |  |  |
| Зашифровать               | tauh wraid (swn)                                                                                                    |  |  |  |
| Расшифровать              | Документ будет отправлен на сервер.                                                                                                    |  |  |  |
| Проверить подпись         |                                                                                                    |  |  |  |
| Проверить сертификат      | Параметры подписи - Присоединенная                                                                                                    |  |  |  |
| Сертификаты               | CAdES XLT1                                                                                                    |  |  |  |
| Аудит                     | Адрес TSP службы: http://testca2012.cryptopro.ru/tsp/tsp.srf                                                                                                    |  |  |  |
|                           | <ul> <li>В Присоединённая</li> <li>Отделённая</li> <li>САdES T</li> <li>САdES XLT1</li> <li>Адрес службы штампов времени</li> <li>[tsp ▼</li> <li>Удалить имеющиеся доказательства подписи</li> </ul> |  |  |  |

Рисунок 25 - Формирование усовершенствованной подписи

|                           |                                                                                                    | 🛔 testovii 👻                                                   |
|---------------------------|----------------------------------------------------------------------------------------------------|----------------------------------------------------------------|
| KPUITIOI IPO              | Сервер электронной подписи КриптоПро DSS                                                                         |                                                                |
| Подписать                 | Усовершенствование подписи                                                                                       | Усовершенствовать                                              |
| Усовершенствовать подпись | • Документ успешно дополнен до усовершенствованной подписи                                                       |                                                                |
| Зашифровать               |                                                                                                    |                                                                |
| Расшифровать              | Документ 🔺<br>Не задан                                                                                           |                                                                |
| Проверить подпись         | Документ будет отправлен на сервер.                                                                              |                                                                |
| Проверить сертификат      | Выбрать                                                                                                    |                                                                |
| Сертификаты               |                                                                                                    |                                                                |
| Аудит                     | Параметры подписи +<br>Присоединённая<br>CAdES T<br>Адрес TSP службы: http://testca2012.cryptopro.ru/tsp/tsp.srf |                                                                |
|                           |                                                                                                    | Последние действия                                             |
| temp.txt (1).sig          |                                                                                                    | Показать все Х                                                 |
| temp.txt (1).sig          |                                                                                                    | Последние действия<br>ООО "Иринато проз Ф 2022<br>Показать все |

Рисунок 26 - Загрузка файла усовершенствованной подписи документа

#### 4.3. Раздел «Зашифровать»

Раздел предназначен для адресного шифрования электронных документов. Для шифрования нужен файл электронного документа и сертификат/сертификаты адресата/адресатов.

Для адресного шифрования электронного документа необходимо перейти в раздел «Зашифровать» и выполнить следующие действия:

1) Загрузить файл электронного документа, который требуется зашифровать, в СЭП, нажав кнопку «*Обзор*» в секции «*Документ*».

2) Загрузить сертификат/сертификаты адресата/адресатов, для которого/которых будет шифроваться электронный документ, в СЭП, нажав кнопку «*Обзор*» в секции «*Сертификаты получателей*».

3) Нажать кнопку «Зашифровать» (см. Рисунок 27 - Параметры шифрования).

|                           | 🛔 testovii 👻                                                                              |
|---------------------------|-------------------------------------------------------------------------------------------|
| KPUITIOI IPO              | Сервер электронной подписи КриптоПро DSS                                                  |
| Подписать                 | Шифрование документа Зашифровать                                                          |
| Усовершенствовать подпись | Документ ▼                                                                                |
| Зашифровать               | temp.txt (1).sig (14AD)                                                                   |
| Расшифровать              | Формат шифрования. ▲<br>СМS шифрование (CMS Enveloped data)                               |
| Проверить подпись         | СМЅ шифрование (CMS Enveloped data)                                                       |
| Проверить сертификат      | ○ XML шифрование (доступно только для сертификатов из файлов и из хранилища сертификатов) |
| Сертификаты               | □ Документ ФСС<br>□ Документ закодирован в Base64                                         |
| Аудит                     |                                                                                           |
|                           |                                                                                           |
|                           |                                                                                           |

Рисунок 27 - Параметры шифрования

4) Загрузить полученный зашифрованный электронный документ (см. Рисунок 28 -Шифрование электронного документа).

|                           | 🛔 testovii 🗸                                               |    |
|---------------------------|------------------------------------------------------------|----|
| КРИПТОПРО                 | Сервер электронной подписи КриптоПро DSS                   |    |
| Подписать                 | Шифрование документа Зашифровать                           |    |
| Усовершенствовать подпись | • Документ успешно зашифрован                              |    |
| Зашифровать               |                                                            |    |
| Расшифровать              | Документ •<br>Не задан                                     |    |
| Проверить подпись         | Документ будет отправлен на сервер.                        |    |
| Проверить сертификат      | Выбрать                                                    |    |
| Сертификаты               |                                                            |    |
| Аудит                     | Формат шифрования •<br>СМS шифрование (CMS Enveloped data) |    |
|                           | Сертификаты получателей -                                  |    |
|                           |                                                            |    |
|                           |                                                            |    |
|                           |                                                            |    |
|                           |                                                            |    |
|                           |                                                            |    |
|                           | Последние действии                                         | 1  |
|                           | ດດດ. "ທຸກສາກາ ກາດາ" ຄ.ລາ.                                  | 12 |
| temp.txt.sig.enc          | Показать все                                               | ×  |

Рисунок 28 -Шифрование электронного документа

# 4.4. Раздел «Расшифровать»

Раздел предназначен для расшифрования электронных документов, зашифрованных для Пользователя. Для расшифрования электронного документа нужен зашифрованный файл электронного документа. 26

Для расшифрования электронного документа необходимо перейти в раздел «*Расшифровать*» и выполнить следующие действия:

1) Загрузить зашифрованный для Пользователя файл электронного документа, который требуется расшифровать, в СЭП, нажав кнопку «*Обзор*» в секции «*Документ*».

2) В поле сертификат автоматически будет отображён сертификат Пользователя, для которого зашифрован электронный документ.

3) Нажать кнопку «*Расшифровать*». (см. Рисунок 29 - Расшифрование электронного документа).

4) Загрузить расшифрованный электронный документ.

| Сервер электронной подписи КриптоПро DSS                                                                                          |              |          |                                                                                                    |              |
|----------------------------------------------------------------------------------------------------|--------------|----------|----------------------------------------------------------------------------------------------------|--------------|
| Расшифрование документа                                                                                                    |              |          |                                                                                                    | Расшифровате |
| Документ •<br>Новый+текстовый+документ.td. enc (515Б)                                                                             |              |          |                                                                                                    |              |
| Документ будет отправлен на сервер.                                                                                               |              |          |                                                                                                    |              |
| Новый+текстовый+документ.txt.enc                                                                                                  | Изменить     | Убрать   |                                                                                                    |              |
| Сертификат -<br>Имя субъекта: С№Иванов Иван Иванович, С=RU, S=77 г. Москва, L=Москва,<br>CDE7D0F921CC4A2A1B585FF37469526C81C4D568 | 0="000 ""КРИ | 110-NPO- | , OU=Oтдел безопасности систем, T=Cneциалист по информационной безопасности, E=Inf@cryptopro.ru, <b>Orneчаток</b> : |              |

Рисунок 29 - Расшифрование электронного документа

## 4.5. Раздел «Проверить подпись»

Раздел предназначен для проверки подписи электронных документов. Для проверки подписи электронного документа нужен файл подписи электронного документа (для отсоединённой подписи).

Для проверки подписи электронного документа необходимо перейти в раздел «Проверить подпись» и выполнить следующие действия:

1) Загрузить файл подписи электронного документа в СЭП, нажав кнопку «*Обзор*» в секции «*Документ* для проверки».

2) Формат подписи будет определён автоматически.

3) В секции «*Параметры*» указать параметры подписи (присоединённая, подпись данных/подпись хэш-функции).

4) Для отсоединённой подписи загрузить файл электронного документа в СЭП, нажав кнопку «*Обзор*» в секции «*Исходный документ*».

5) Нажать кнопку «*Проверить*» (см. Рисунок 30 - Проверка подписи электронного документа).

6) Для присоединенной подписи также будет доступна кнопка «*Снять и проверить*», которая позволит получить исходный документ при корректной прохождении проверки.

7) Получить результат проверки подписи (см. Рисунок 31 - Результат проверки подписи).

| ← https://www.justsign.me   | ryptopro/Veify/                                        | - ≜ С Поиск | - D<br>P・ 品 ☆ 隠          |
|-----------------------------|--------------------------------------------------------|-------------|--------------------------|
| Сервер электронной подп × С | Center Spectrowing Romany KountoRoo DSS                |             | 🛔 Иванов Иван Иванович 👻 |
| Подписать                   | Проверка подписи                                       |             | Проверить                |
| Усовершенствовать подпись   | Документ для проверки ≁<br>Пезентация1 lies sis (14КБ) |             |                          |
| Зашифровать                 | Определён формат подписы: Подпись в формате CMS        |             |                          |
| Расшифровать                |                                                        |             |                          |
| Проверить подпись           | Формат подписи +<br>Подпись в формате CMS              |             |                          |
| Сертификаты                 | Параметры -                                            |             |                          |
| Аудит                       | Отсоединізная подпись                                  |             |                          |
|                             | Исходный документ -<br>Презентацият (pg (38КБ)         |             |                          |
|                             | 🔓 Презентация1.jpg Изменить Убрать                     |             |                          |

Рисунок 30 - Проверка подписи электронного документа

| С Серер электронной подл., × | yptopro/Verify/                        | - 📾 d)   Tewc                                                                                                    | )☆®(     |
|------------------------------|----------------------------------------|----------------------------------------------------------------------------------------------------|----------|
| КРИПТОПРО                    | Сервер электронной подп                | ▲ Иеанов Иеан Иеа                                                                                                    | 840884 - |
| Подписать                    | Результат проверки                     |                                                                                                    |          |
| Усовершенствовать подпись    | Название документа                     | Tpeserrayert jøg sig                                                                                                    |          |
| Зашифровать                  | подпись т                              |                                                                                                    |          |
| Расшифровать                 | Результат проверки                     | Подпись, денствительна                                                                                                    |          |
| Проверить подлись            | Дополнительная информация              | Отсулствует                                                                                                    |          |
| Проверить сертификат         | Дополнительная информация о<br>подписи |                                                                                                    |          |
| Сертификаты                  | Формат                                 | Dontaria a divoluate XI T1                                                                                                    |          |
| Аудит                        | подписи СА                             | ES                                                                                                    |          |
|                              | Время подля<br>полученное<br>штампа    | кси, 05.04.2019.15.03.01<br>из                                                                                                    |          |
|                              | Время подля                            | кси 05.04.2019.15.03.00                                                                                                    |          |
|                              | Информация о сертификате               |                                                                                                    |          |
|                              | Субъект                                | СN=Иванов Иван Иванович, C=RU, S=77 г. Мосява, L=Mocява, O="000 "КРИПТО-ПР0"", CU=0тдел безопасности систем, T=Слециалист по информационной безопасности, E=Ist@cryptopro па |          |
|                              | Издатель                               | CN+914 KPMITIC-TIPO (FOCT 2012), O+**000 "KPMITIC-TIPO"", L+Moceaa, S+Moceaa, C+RU, E+repca@cryptopro.ru                                                                     |          |
|                              | Серийный<br>номер                      | 014127A5000FAA2C8546EE8433DD63B968                                                                                                    |          |
|                              | Срок действ                            | ия 13.03.2019 12:51:19 - 13.03.2024 13.01:19                                                                                                    |          |
|                              | Отпечаток<br>сертификата               | CDE7D0F921CC4A2A18585FF37469528CB1C4D568                                                                                                    |          |

Рисунок 31 - Результат проверки подписи

#### 4.6. Раздел «Проверить сертификат»

Раздел предназначен для проверки статуса сертификатов. Для проверки статуса сертификата нужен файл сертификата.

Для проверки статуса сертификата необходимо перейти в раздел «*Проверить сертификат*» и выполнить следующие действия:

1) Загрузить файл сертификата в СЭП, нажав кнопку «Обзор» в секции «Файл сертификата».

2) Нажать кнопку «Проверить» (см. Рисунок 32 - Проверка статуса сертификата).

Получить результат проверки статуса сертификата (см. Рисунок 33 - Результат проверки статуса сертификата)

|                           | 🛓 testovii 👻                                                               |
|---------------------------|----------------------------------------------------------------------------|
| KPUI ITOI IPO             | Сервер электронной подписи КриптоПро DSS                                   |
| Подписать                 | Проверка сертификата Проверить                                             |
| Усовершенствовать подпись |                                                                            |
| Зашифровать               | Файл сертификата:                                                          |
| Расшифровать              | Выбрать                                                                    |
| Проверить подпись         | Дополнительные проверки:                                                   |
| Проверить сертификат      | ☐ Проверка на соответствие требованиям к квалифицированным<br>сертификатам |
| Сертификаты               |                                                                            |
| Аудит                     |                                                                            |
|                           |                                                                            |

#### Рисунок 32 - Проверка статуса сертификата

|                           |                         | å te                                                                                                    | estovii 👻 |
|---------------------------|-------------------------|----------------------------------------------------------------------------------------------------|-----------|
| KPUITIOTIPO               | Сервер электронной      | подписи КриптоПро DSS                                                                                                    |           |
| Подписать                 | Результат проверк       | и                                                                                                    |           |
| Усовершенствовать подпись | Название документа      | минцифры.cer                                                                                                    |           |
| Зашифровать               | Результат проверки      | Сертификат прошел проверку                                                                                                    |           |
| Расшифровать              |                         | Consistencies.                                                                                                    |           |
| Проверить подпись         | информация              | Отсутствува                                                                                                    |           |
| Проверить сертификат      | Информация о            |                                                                                                    |           |
| Сертификаты               | сертификате             |                                                                                                    |           |
| Аудит                     | Субъект                 | CN=Минцифры России, ИНН ЮЛ=7710474375, ОГРН=1047702026701, О=Минцифры России, STREET="Пресненская набережная, дом 10<br>строение 2", L=r. Москва, S=77 Москва, C=RU, E=dit@digital.gov.ru | 0,        |
|                           | Издатель                | CN=Минцифры России, ИНН ЮЛ=7710474375, ОГРН=1047702026701, О=Минцифры России, STREET="Пресненская набережная, дом 10<br>строение 2", L=r. Москва, S=77 Москва, C=RU, E=dit@digital.gov.ru | 0,        |
|                           | Серийный<br>номер       | 00951FA3477C61043AADFA858627823442                                                                                                    |           |
|                           | Срок<br>действия        | 08.01.2022 16:32:39 - 08.01.2040 16:32:39                                                                                                    |           |
|                           | Отпечаток<br>сертификат | 2F0CB09BE3550EF17EC4F29C90ABD18BFCAAD63A<br>a                                                                                                    |           |

Рисунок 33 - Результат проверки статуса сертификата

#### 4.7. Раздел «Сертификаты»

Раздел предназначен для создания запросов на сертификат, управления сертификатами Пользователя.

#### 4.7.1. Создание запроса на сертификат

Для создания запроса на новый/первый сертификат Пользователя необходимо перейти в раздел «*Сертификаты*» и нажать кнопку «*Создать запрос на сертификат*» (см. Рисунок 34 – Вкладка «Сертификаты»).

|                           | 👗 testovii 🛩                             |                                |                       |  |  |  |
|---------------------------|------------------------------------------|--------------------------------|-----------------------|--|--|--|
| KPUITIONPO                | Сервер электронной подписи КриптоПро DSS |                                |                       |  |  |  |
| Подписать                 | Сертификаты 😂                            | + Создать запрос на сертификат | Установить сертификат |  |  |  |
| Усовершенствовать подпись | Сертификаты отсутствуют.                 |                                |                       |  |  |  |
| Зашифровать               |                                          |                                |                       |  |  |  |
| Расшифровать              |                                          |                                |                       |  |  |  |
| Проверить подпись         |                                          |                                |                       |  |  |  |
| Проверить сертификат      |                                          |                                |                       |  |  |  |
| Сертификаты               |                                          |                                |                       |  |  |  |
| Аудит                     |                                          |                                |                       |  |  |  |
|                           |                                          |                                |                       |  |  |  |
|                           |                                          |                                |                       |  |  |  |
|                           |                                          |                                |                       |  |  |  |
|                           |                                          |                                |                       |  |  |  |
|                           |                                          |                                |                       |  |  |  |
|                           |                                          |                                |                       |  |  |  |
|                           |                                          |                                |                       |  |  |  |

Рисунок 34 – Вкладка «Сертификаты»

Далее необходимо отредактировать данные Пользователя и нажать кнопку «*Создать запрос*» (см. Рисунок 35 - Создание запроса на сертификат), задать ПИН-код к ключу в СЭП и нажать кнопку «*ОК*».

| 🗲 Сервер электронной подп 🛛 🎦 |                                          |                               |                    |
|-------------------------------|------------------------------------------|-------------------------------|--------------------|
| КРИПТОПРО                     | Сервер электронной подписи КриптоПро DSS |                               | 🛔 rakort 👻 🤸       |
| Подписать                     | Создание запроса на сертификат           |                               |                    |
| Усовершенствовать подпись     | Выберите шаблон сертификата              | Сертификат пользователя DSS - |                    |
| Зашифровать                   |                                          | 🗌 Неподписанный запрос        |                    |
| Расшифровать                  | Компоненты имени сертификата             |                               |                    |
| Проверить подпись             | Параметры времени действия сертификата 👻 |                               |                    |
| Проверить сертификат          | Тип идентификации заявителя 🗸            |                               |                    |
| Сертификаты                   |                                          | Создать запрос                |                    |
| Аудит                         |                                          |                               |                    |
|                               |                                          |                               |                    |
|                               |                                          |                               |                    |
|                               |                                          |                               |                    |
|                               |                                          |                               |                    |
|                               |                                          |                               |                    |
|                               |                                          |                               |                    |
|                               |                                          |                               |                    |
|                               |                                          |                               |                    |
|                               |                                          |                               |                    |
|                               |                                          |                               |                    |
|                               |                                          |                               |                    |
|                               |                                          | Последние действия 20         | 323-01-16 17:21:10 |
|                               |                                          | 000 *KPi                      | ипто-про* © 2023 🗸 |

Рисунок 35 - Создание запроса на сертификат

При установке чекбокса «*Henodnucaнный запрос*» ключи пользователя будут храниться в мобильном устройстве.

После создания такого запроса его статус изменится на «*Ожидает подписи*» (см. Рисунок 36 - Неподписанный запрос).

| 🧖 Информация о запросе 😂      |                                                                          |
|-------------------------------|--------------------------------------------------------------------------|
| Субъект<br>Издатель<br>Статус | CN=test, C=RU<br>Тестовый УЦ 2.0 ГОСТ 2012 (Основной)<br>Ожидает подписи |
| 🕹 Скачать 🖨 Печать 🗎 Удалить  |                                                                          |

Рисунок 36 - Неподписанный запрос

Дальнейшие действия выполняются в мобильном приложении.

Необходимо открыть DSS Client перейти в «*Настройки*» - «*Сертификаты*» и нажать на созданный запрос со статусом «*Запрос на сертификат не подписан*».

Откроется информация о запросе, в данном окне нажмите кнопку «*Подписать запрос*». На следующем этапе откроется датчик случайных чисел, нажимайте на экран телефона для генерации ключей до тех пор, пока шкала в нижней части экране

не будет заполнена (см. Рисунок 37 - Подписание запроса в мобильном приложении).

| 11:25                                                                                 | al 🗢 📶 | 11:26                                                                 | al 🗢 🔟 | 11:25             | al 🕈 💋                  |
|---------------------------------------------------------------------------------------|--------|-----------------------------------------------------------------------|--------|-------------------|-------------------------|
| ←<br>Иванов Иван Иванович<br>Запрос ка сертификат не подгисан<br>Аvdeeva<br>Outo/Band |        | ←<br>Иванов Иван Иванович<br>Отправлен запрос<br>Аvdeeva<br>Outo/Band |        | Нажимайте для ген | ерации случайных данных |
| Расширенная информация                                                                | ~      | Расширенная информация                                                | ~      | _                 |                         |
| Подписать запрос                                                                      |        | Установить сертификат                                                 |        |                   |                         |
| Удалить                                                                               |        | Скачать запрос на сертифика                                           | т      |                   |                         |
|                                                                                       |        |                                                                       |        |                   |                         |
|                                                                                       |        |                                                                       |        |                   | Этмена                  |

Рисунок 37 - Подписание запроса в мобильном приложении

После появления сообщения «Запрос успешно подписан» запрос перейдет в мобильном приложении перейдет в статус «Отправлен запрос», а в веб-интерфейсе на «Обрабатывается» (см. Рисунок 38 - Информация о статусе запроса).

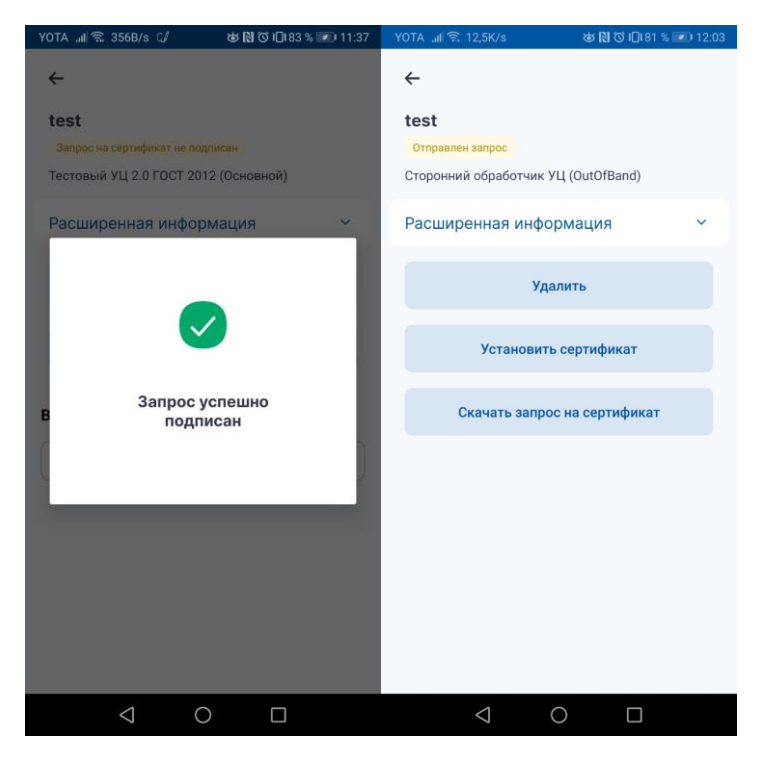

Рисунок 38 - Информация о статусе запроса

Данный запрос на сертификат можно:

- Скачать
- Распечатать
- Удалить

| Полписать                 | Запрос на сертификат         |                |  |  |  |  |  |
|---------------------------|------------------------------|----------------|--|--|--|--|--|
| //                        | 🙆 Информация о запросе 🗧     |                |  |  |  |  |  |
| усовершенствовать подпись |                              |                |  |  |  |  |  |
| Зашифровать               | Субъект                      | CN=test        |  |  |  |  |  |
| Расшифровать              | Издатель                     | OutOfBand      |  |  |  |  |  |
| Проверить подпись         | Статус                       | Обрабатывается |  |  |  |  |  |
| Проверить сертификат      |                              |                |  |  |  |  |  |
| Сертификаты               | 🛓 Скачать 🖨 Печать 🗎 Удалить |                |  |  |  |  |  |
| Аудит                     |                              |                |  |  |  |  |  |

Рисунок 39 - Действия с запросом на сертификат

После получения сертификата его необходимо загрузить в СЭП. Для этого вернитесь на вкладку «*Сертификаты*» и нажмите кнопку «*Установить сертификат*» (см. Рисунок 34 – Вкладка «Сертификаты»).

В открывшемся окне нажмите «*Выбрать*» - выбрать файл сертификата на компьютере пользователя и нажмите «*Загрузить сертификат*» (см. Рисунок 40 - Загрузка нового сертификата).

| KPURTORPO                 |                                          |                        |          |        |
|---------------------------|------------------------------------------|------------------------|----------|--------|
|                           | Сервер электронной подписи КриптоПро DSS | 3                      |          |        |
|                           | 0                                        |                        |          |        |
| Подписать                 | Загрузка нового сертификата              |                        |          |        |
| Усовершенствовать подпись | Из файла                                 | adfs_token_signing.cer | Изменить | Убрать |
| Зашифорать                |                                          | Загрузить сертификат   |          |        |
|                           |                                          |                        |          |        |
| Расшифровать              |                                          |                        |          |        |
| Проверить подпись         |                                          |                        |          |        |
| Проверить сертификат      |                                          |                        |          |        |
| Сертификаты               |                                          |                        |          |        |
| Аудит                     |                                          |                        |          |        |

Рисунок 40 - Загрузка нового сертификата

4.7.2. Загрузка ключей из pfx

Экспорт ключей в pfx описан в разделе 5 данной инструкции (см. Экспорт ключа электронной подписи и сертификата ключа проверки электронной подписи)

Для загрузки ключей из pfx во вкладке «*Сертификаты*» нажмите «*Загрузить сертификат*» - «*Выбрать*» - выберите файл pfx на компьютере пользователя и нажмите «*Загрузить сертификат*» (см. Рисунок 40 - Загрузка нового сертификата).

#### 4.8. Раздел «Аудит»

Раздел предназначен для отображения журнала событий, связанных с действиями Пользователей и Операторов в СЭП, совершенных над Пользователем с возможностью фильтрации по типам событий (см. Рисунок 41 - Журнал Аудита).

| + https://www.justsign.me/  | cryptopro/Audit | t/List/                               |                                                                                                    | т 🗎 С Поиск | e- 🕅 🕁 🕮 🥲                 |
|-----------------------------|-----------------|---------------------------------------|----------------------------------------------------------------------------------------------------|-------------|----------------------------|
| с Сервер электронной подп × |                 |                                       |                                                                                                    |             | 🛔 Иванов Иван Иванович 👻 , |
| КРИПТОПРО                   | Сервеј          | р электронной подписи Криг            | тоПро DSS                                                                                              |             |                            |
| Подписать                   | Журна           | ал Аудита                             |                                                                                                    |             | Фильтр 🔻                   |
| Усовершенствовать поллись   | Статус          | Код события                           | Данные                                                                                                 | Дат         | a                          |
|                             | ~               | Получение политики сервиса (33)       | Запрос политики сервиса подписи.                                                                       | 201         | 9-04-04 14:59:08           |
| Зашифровать Расшифровать    | *               | Получение списка сертификатов<br>(27) | Запрос списка сертификатов пользователя.                                                               | 201         | 9-04-04 14:59:07           |
| Проверить подпись           | *               | Получение списка сертификатов<br>(27) | Запрос списка сертификатов пользователя.                                                               | 201         | 9-04-04 14:59:07           |
| Проверить сертификат        | ~               | Получение политики сервиса (33)       | Запрос политики сервиса подписи.                                                                       | 201         | 9-04-04 14:59:07           |
| Comuturen                   | ~               | Получение списка запросов (25)        | Получение списка запросов на сертификат.                                                               | 201         | 9-04-04 14:59:07           |
| Сертификаты                 | ~               | Получение политики сервиса (33)       | Запрос политики сервиса подписи.                                                                       | 201         | 9-04-04 14:59:07           |
| Аудит                       | 1               | Получение сертификата (28)            | Запрос сертификата пользователя. Отпечаток сертификата: CDE7D0F921CC4A2A1B5B5FF37469526CB1C4D5         | 56B. 201    | 9-04-04 14:34:18           |
|                             | *               | Получение списка сертификатов<br>(27) | Запрос списка сертификатов пользователя.                                                               | 201         | 9-04-04 14:34:18           |
|                             | ~               | Получение сертификата (28)            | Запрос сертификата пользователя. Отпечаток сертификата: CDE7D0F921CC4A2A1B5B5FF37469526CB1C4D5         | 56B. 201    | 9-04-04 14:32:34           |
|                             | ~               | Получение списка сертификатов<br>(27) | Запрос списка сертификатов пользователя,                                                               | 201         | 9-04-04 14:32:34           |
|                             | ~               | Получение сертификата (28)            | Запрос сертификата пользователя. Отпечаток сертификата: CDE7D0F921CC4A2A1B5B5FF37469526CB1C4D5         | 56B. 201    | 9-04-04 14:21:05           |
|                             | ~               | Создание транзакции (160)             | Создание токена транзакции. Идентификатор: 3ce5ce52-0f0d-4482-b1ed-00f5a34c3004. Операция: PrivateKeyA | ccess 201   | 9-04-04 14:20:47           |
|                             | ~               | Получение сертификата (28)            | Запрос сертификата пользователя. Отпечаток сертификата: CDE7D0F921CC4A2A1B5B5FF37469526CB1C4D5         | 56B. 201    | 9-04-04 14:20:47           |

Рисунок 41 - Журнал Аудита

# 5. Экспорт ключа электронной подписи и сертификата ключа проверки электронной подписи

Импорт pfx описан в разделе 4.7.2 данной инструкции (см. Загрузка ключей из pfx).

#### 5.1. OC Windows

Для экспорта ключа подписи и сертификата ключа проверки электронной подписи необходимо запустить СКЗИ «КриптоПро CSP» перейти во вкладку «*Сервис*», нажать «*Просмотреть сертификаты в контейнере закрытого ключа*» (см. Рисунок 42 - Кнопка «Просмотреть сертификаты в контейнере»), через кнопку «*Обзор*» выбрать необходимый контейнер закрытого ключа (см. Рисунок 43 - Выбор ключевого контейнера).

| ⊵ КриптоПро                                | CSP                                                                                                    |                                | ×                |  |  |  |
|--------------------------------------------|----------------------------------------------------------------------------------------------------|--------------------------------|------------------|--|--|--|
| Алгоритмы                                  | Безопасность                                                                                                    | Winlogon                       | Настройки TLS    |  |  |  |
| Общие                                      | Оборудование                                                                                                    | Сервис                         | Дополнительно    |  |  |  |
| Контейнер за<br>Эти мастера<br>удалить кон | акрытого ключа<br>позволяют протести<br>тейнер закрытого кл                                                      | ровать, скопи<br>юча с носител | оовать или<br>я. |  |  |  |
| Протестиро                                 | вать Скопире                                                                                                    | овать                          | Удалить          |  |  |  |
| Личный серт<br>Этот мастер                 | Просмотреть сертификаты в контейнере<br>Личный сертификат<br>Этот мастер позволяет связать сертификат из файла с |                                |                  |  |  |  |
| хранилище.                                 | закрытого ключа, у                                                                                               | становив этот                  | сертификат в     |  |  |  |
|                                            | Установи                                                                                                    | ть личный сер                  | тификат          |  |  |  |
| Пароли закры<br>Эти мастера                | ытых ключей                                                                                                    | пароли (ПИН-+                  | (оды) закрытых   |  |  |  |
| ключей или                                 | ключей или удалить запомненные ранее пароли.                                                                     |                                |                  |  |  |  |
| Измени                                     | ть пароль                                                                                                    | Удалить запом                  | ненные пароли    |  |  |  |
|                                            | O                                                                                                    | ( Оті                          | применить        |  |  |  |

Рисунок 42 - Кнопка «Просмотреть сертификаты в контейнере»

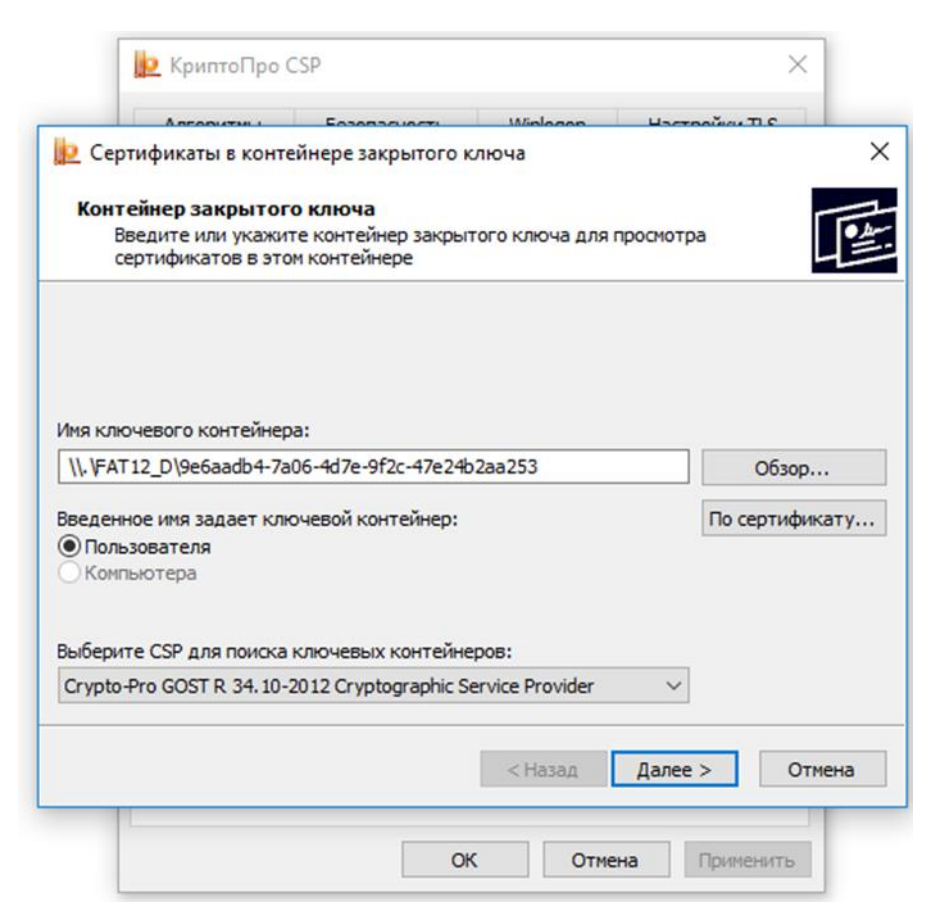

Рисунок 43 - Выбор ключевого контейнера

Нажать кнопку «*Свойства*», перейти во вкладку «*Состав*» и нажать «*Копировать в* файл» (см.Рисунок 44 - Экспорт ключа).

| Prazathi (Praz         |                            |   |
|------------------------|----------------------------|---|
| CDCE>                  | ~                          |   |
| Поле                   | Значение                   | ^ |
| Версия                 | V3                         |   |
| Серийный номер         | 014127a5000faa2c8546ee843  |   |
| 🔄 Алгоритм подписи     | FOCT P 34.11-2012/34.10-20 | T |
| 🕎 Хэш-алгоритм подписи | ГОСТ Р 34.11-2012 512 бит  |   |
| Издатель               | УЦ КРИПТО-ПРО (ГОСТ 2012   |   |
| 🛄 Действителен с       | 13 марта 2019 г. 12:51:19  |   |
| 📴 Действителен по      | 13 марта 2024 г. 13:01:19  |   |
| CVADERT                | MRAHOR MRAH MRAHORMU RII   | ~ |
|                        |                            |   |
|                        | Свойства Копировать в файл |   |

Рисунок 44 - Экспорт ключа

На следующем шаге выбрать «Да, экспортировать закрытый ключ» (см. Рисунок 45 - Экспортирование закрытого ключа).

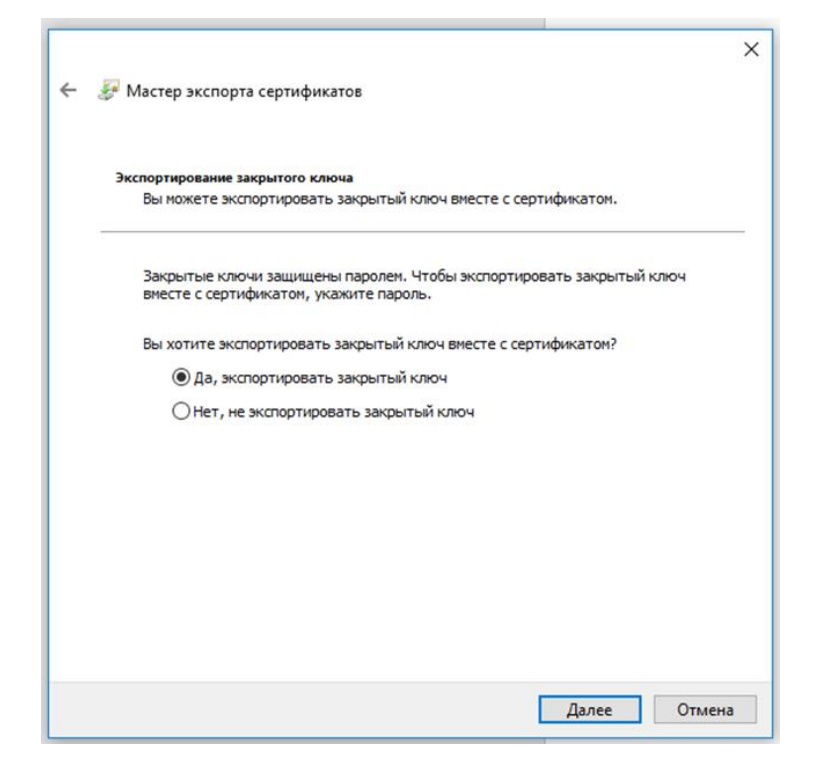

Рисунок 45 - Экспортирование закрытого ключа

На следующем шаге оставить все по умолчанию и нажать «Далее». Задать пароль, нажать «Далее». Выбрать директорию для сохранения файла (например, Рабочий стол) и задать имя файла, соглашаться с работой Мастера нажатием кнопки «Далее» (см. Рисунок 46 - Экспорт ключа подписи и сертификата ключа проверки электронной подписи).

|   |                                                                                                    | × |
|---|----------------------------------------------------------------------------------------------------|---|
| ÷ | 🖑 Мастер экспорта сертификатов                                                                                                    |   |
|   | Безопасность<br>Для обеспечения безопасности вам необходимо защитить закрытый ключ для<br>субъекта безопасности или воспользоваться паролем. |   |
|   | Группы или пользователи (рекомендуется)                                                                                                    |   |
|   | Добавить                                                                                                    |   |
|   | Удалить                                                                                                    |   |
|   |                                                                                                    |   |
|   |                                                                                                    |   |
|   |                                                                                                    |   |
|   | ✓ Пароль:                                                                                                    |   |
|   | Подтверждение:                                                                                                    |   |
|   | •••                                                                                                    |   |
|   | Шифровани TripleDES-SHA1 V                                                                                                    |   |
|   | Далее Отмена                                                                                                    |   |

Рисунок 46 - Экспорт ключа подписи и сертификата ключа проверки электронной подписи

# 5.2. OC Linux

Для экспорта ключа подписи и сертификата ключа проверки электронной подписи необходимо запустить cptools («Инструменты КриптоПро»).

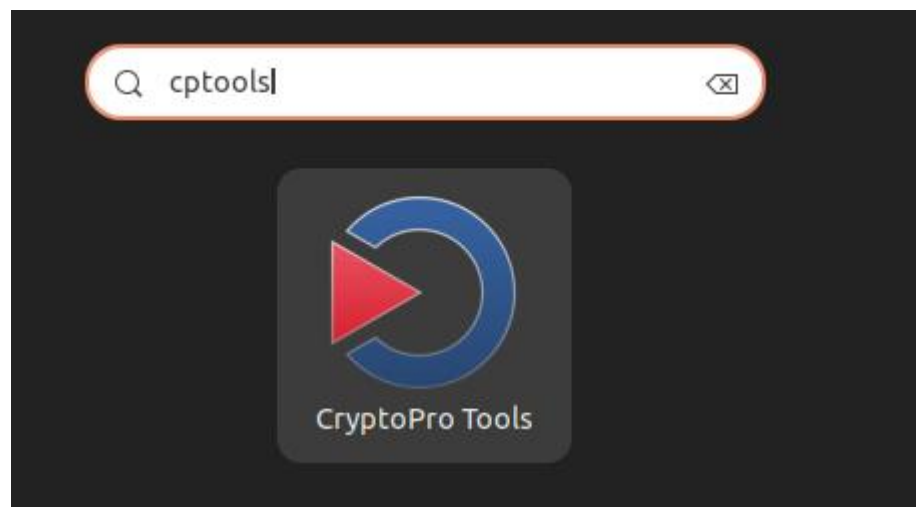

Рисунок 47 - Инструменты КриптоПро

Перейти во вкладку «*Сертификаты*» и выбрать нужный контейнер. Нажать кнопку «Экспортировать ключи».

|                      | cptoo                | ols - Инструменты Криг               | тоПро                       |                           | - • ×                  |
|----------------------|----------------------|--------------------------------------|-----------------------------|---------------------------|------------------------|
|                      | Сертификаты          |                                      |                             |                           |                        |
| Общее                | Личное               |                                      |                             |                           | •                      |
| Облачный провайдер   | Поиск серти          | фиката                               |                             |                           |                        |
| Контейнеры           | Имя субъекта<br>User | Имя издателя<br>CRYPTO-PRO Test Cent | Срок действия<br>16/08/2022 | Экспорт ключа<br>разрешен | Серийный<br>12005ed23l |
| Сертификаты          |                      |                                      |                             |                           |                        |
| Создание подписи     |                      |                                      |                             |                           |                        |
| Проверка подписи     |                      |                                      |                             |                           |                        |
| Зашифровать файл     |                      |                                      |                             |                           |                        |
| Расшифровать файл    |                      |                                      |                             |                           |                        |
|                      |                      |                                      |                             |                           |                        |
|                      | Установи             | іть сертификаты                      | Эн                          | сспортировать сертифик    | аты                    |
|                      | Импорт               | ировать ключи                        |                             | Экспортировать ключи      | 1                      |
| Показать расширенные | Свойсте              | за сертификата                       |                             | Удалить сертификат        |                        |

Рисунок 48 - Экспортировать ключи

Далее задать пароль на pfx и выбрать «Экспортировать pfx в файл» (см. Рисунок 49 - Параметры экспорта ключа)

| Экспортировать ключи                                                                                | ×      |
|----------------------------------------------------------------------------------------------------|--------|
| Введите пароль на PFX:                                                                              |        |
|                                                                                                    |        |
| <ul> <li>Экспортировать PFX в файл</li> <li>Экспортировать PFX в QR-код</li> </ul>                  |        |
| Экспортировать с цепочкой сертификатов<br>Уменьшить размер QR-кодов (при проблемах со сканированием | ٩)     |
| Выберите приложение:                                                                                |        |
| NGate Клиент                                                                                        | -      |
| CRYPTOPRO://CSP/PFX/ADD/                                                                            |        |
| ОК                                                                                                  | Cancel |

Рисунок 49 - Параметры экспорта ключа

На последнем этапе выберите место сохранения файла и имя.

#### 5.3. OC macOS

Необходимо использовать Криптопро CSP 5.0.

Для экспорта ключа подписи и сертификата ключа проверки электронной подписи необходимо последовательно открыть «Finder -> Программы -> Инструменты КриптоПро». Открыть вкладку «*Сертификаты*» и нажать кнопку «*Экспортировать ключи*» (см. Рисунок 50 - Экспортировать ключи).

| •••                         | cptools - Инструменты КриптоПро |                     |                    |               |                            |   |
|-----------------------------|---------------------------------|---------------------|--------------------|---------------|----------------------------|---|
| <b>Q</b> Поиск              | Сертификаты                     |                     |                    |               |                            |   |
| Общее<br>Облачный провайдер | Личное<br>Q Поиск сертифи       | ката                |                    |               |                            | 0 |
| Контейнеры                  | Имя субъекта                    | Субъект             | Имя издателя       | Срок действия | Отпечаток                  |   |
| Сертификаты                 | Тестовый оператор               | 0="000 ""КРИПТО     | Тестовый подчиненн | 30/06/2021    | 3429F153F66FAEE01          |   |
| Создание подписи            |                                 |                     |                    |               |                            |   |
| Проверка подписи            |                                 |                     |                    |               |                            |   |
| Зашифровать файл            |                                 |                     |                    |               |                            |   |
| Расшифровать файл           |                                 |                     |                    |               |                            |   |
|                             | У                               | становить сертифика | аты                |               | Экспортировать сертификаты |   |
|                             |                                 | Импортировать ключ  | чи                 |               | Экспортировать ключи       |   |
| Показать расширенные        |                                 | Свойства сертифика  | та                 |               | Удалить сертификат         |   |

Рисунок 50 - Экспортировать ключи

Далее задать пароль на pfx и выбрать «Экспортировать pfx в файл» (см. Рисунок 51 - Меню экспорта)

| $\bullet \ \bigcirc \ \bigcirc$                                                 | Экспортировать ключи                                                              |           |
|---------------------------------------------------------------------------------|-----------------------------------------------------------------------------------|-----------|
| Введите пароль на                                                               | a PFX:                                                                            |           |
| ••••                                                                            |                                                                                   |           |
| <ul> <li>Экспортироват</li> <li>Экспортироват</li> <li>Экспортироват</li> </ul> | ть PFX в файл<br>гь PFX в QR-код<br>гь PFX в глубинную ссылку                     |           |
| <ul> <li>Экспортироват</li> <li>Уменьшить раз</li> </ul>                        | т <b>ь с цепочкой сертификатов</b><br>мер QR-кодов (при проблемах со сканирование | em)       |
| Выберите прилож                                                                 | ение:                                                                             |           |
| NGate Клиент                                                                    |                                                                                   | \$        |
| CRYPTOPRO://CSP                                                                 | P/PFX/ADD/                                                                        |           |
|                                                                                 | C                                                                                 | ОК Отмена |

Рисунок 51 - Меню экспорта

Указать место сохранения и имя файла и нажать кнопку «*Save*» (см. Рисунок 52 - Сохранение pfx).

|            |          | Save                              |             |
|------------|----------|-----------------------------------|-------------|
|            |          | Экспорт ключей                    |             |
|            | Save As: | test                              | )           |
|            | Tags:    |                                   | )           |
|            | Where:   | Desktop 📀 🗸                       | )           |
| File type: | Транспо  | ортный ключевой контейнер PKCS #1 | 2 (*.pfx) ᅌ |
|            |          | Cancel                            | Save        |

Рисунок 52 - Сохранение pfx

Экспорт успешно выполнен.

## 6. Использование «облачного» токена в СКЗИ «КриптоПро CSP 5.0»

Пользователи могут использовать «облачные» ключи, хранящиеся в СЭП, в приложениях, в которые встроено СКЗИ «КриптоПро CSP» (например, программы шифрования электронной подписи файлов, системы электронного И документооборота И др.), В которых используются механизмы аутентификации/электронной подписи, порталы органов государственной власти (www.nalog.ru, www.gosuslugi.ru)).

Импорт «облачных» ключей из СЭП доступен в СКЗИ «КриптоПро CSP» версии 5.0 и выше. Для импорта «облачного» ключа необходимо выполнить следующие действия на АРМ Пользователя СЭП:

1) Открыть приложение «Инструменты КриптоПро» (по умолчанию «Пуск» -> «Все программы» -> «КРИПТО-ПРО» -> «Инструменты КриптоПро»).

2) Выбрать пункт «*Облачный провайдер*» в меню приложения «*Инструменты КриптоПро*» и указать следующие параметры (например, для экземпляра СЭП с идентификатором «saas.cryptopro.ru»):

3) Сервер авторизации: https://saas.cryptopro.ru:4433/cryptoproidp/oauth;

4) Сервер DSS: https://saas.cryptopro.ru:4433/cryptopross/rest (см. Рисунок 53 - Настройки облачного провайдера), после чего нажать кнопку «Установить сертификаты».

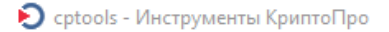

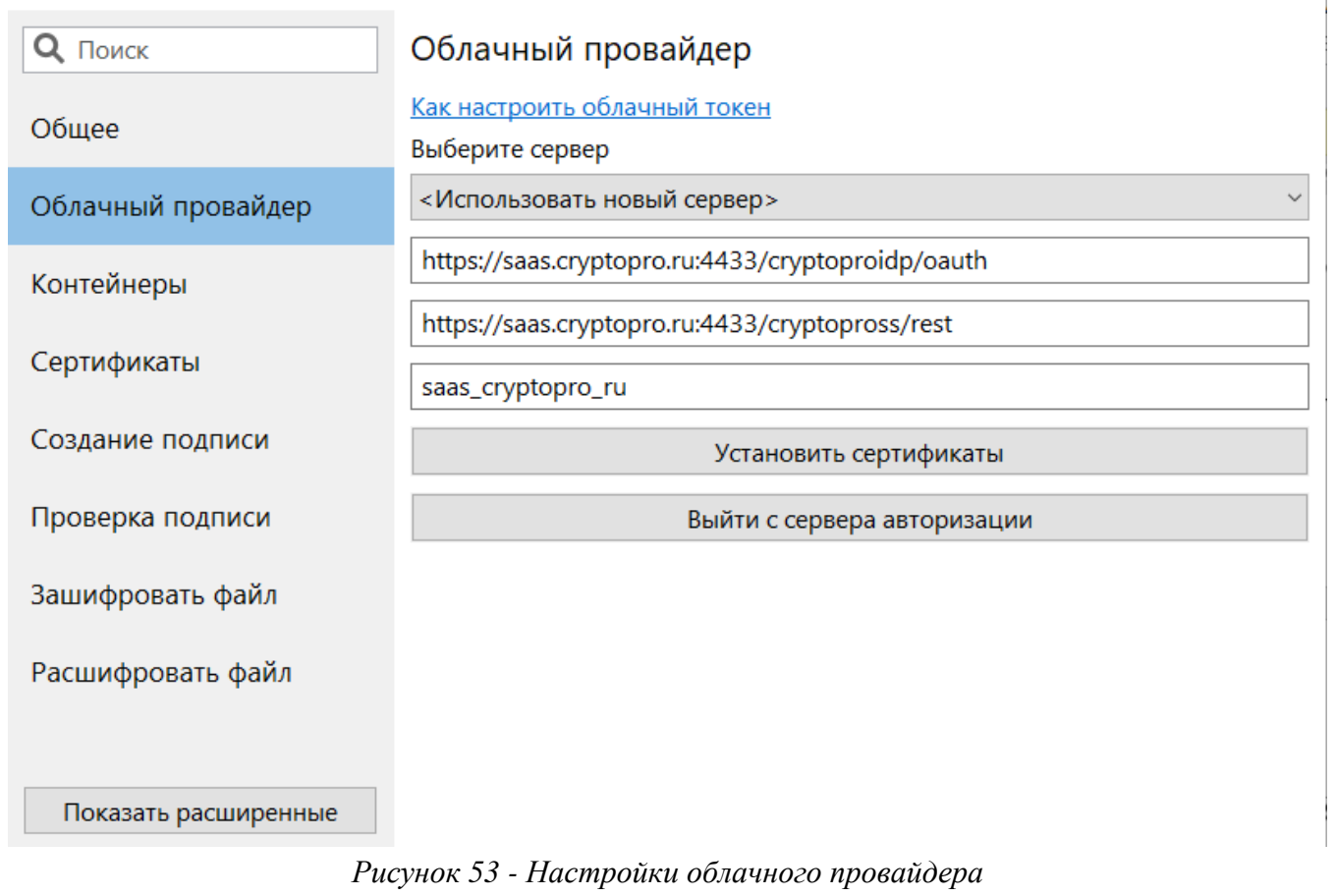

 $\times$ 

| 📀 CryptoPro We | eb Authentication    | × |
|----------------|----------------------|---|
|                | Вход в<br>SignServer |   |
|                | Ivanov ×             |   |
|                | Далее                |   |
|                | Ц Чужой компьютер    |   |
|                | Вход по сертификату  |   |

#### Рисунок 54 - Ввод учетной записи пользователя

Теперь необходимо пройти аутентификацию в СЭП. В окне «*CryptoPro Web Authentication*» для этого понадобится указать имя Пользователя в экземпляре СЭП и нажать кнопку «*Далее*» (см. Рисунок 54 - Ввод учетной записи пользователя).

После этого в появившуюся форму ввести пароль Пользователя и нажать

кнопку «Войти» (см. Рисунок 55 - Ввод пароля пользователя).

В случае если для Пользователя установлены вторичные методы аутентификации при входе в Центр идентификации СЭП, необходимо подтвердить операцию соответствующим методом.

На следующем шаге будет отображено сообщение об успешной установке сертификатов Пользователя.

×

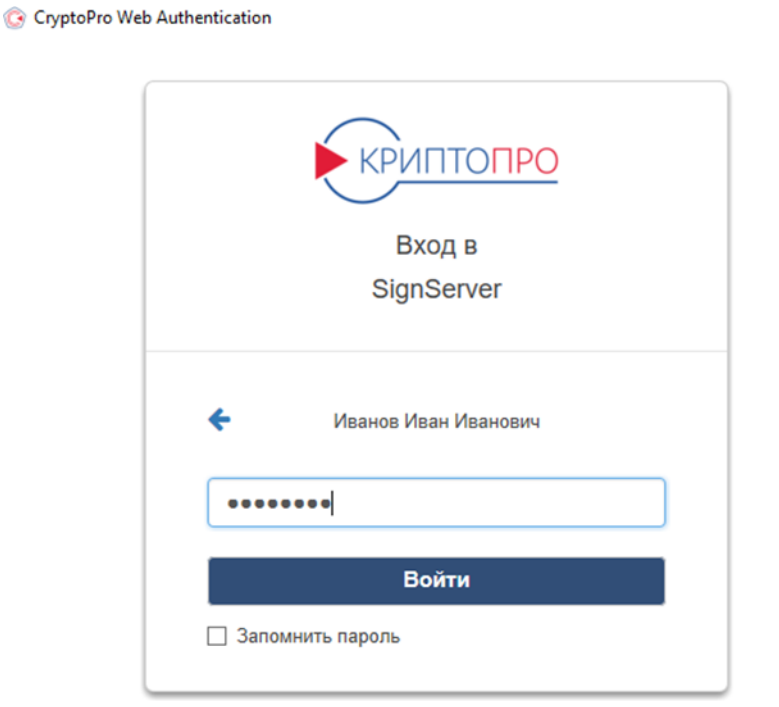

Рисунок 55 - Ввод пароля пользователя

«Облачный» ключевой контейнер можно увидеть во вкладке «Контейнеры» (см. Рисунок 56 - «Облачный» контейнер).

Далее «облачный» ключевой контейнер можно использовать так же, как и локальный, во всех приложениях, в которые встроено СКЗИ «КриптоПро CSP» (при каждом обращении к данному контейнеру необходимо будет проходить аутентификацию Пользователя в СЭП, как указано выше), в том числе, вебпорталах, информационных системах и т.д.

| КриптоПро CSP      |                                            |                           | -                    | o x |  |
|--------------------|--------------------------------------------|---------------------------|----------------------|-----|--|
| <b>Q</b> Поиск     | Контейнеры                                 |                           |                      |     |  |
| 05.000             | Выберите CSP для                           | а операций с контейнерами |                      |     |  |
| Оощее              | Все контейнеры (выбрать CSP автоматически) |                           |                      |     |  |
| Облачный провайдер | <b>Q</b> Поиск контей                      | і́нера                    |                      |     |  |
| Контойноры         | Считыватель                                | Контейнер                 | Имя субъекта         |     |  |
| Контемперы         | CLOUD                                      | DSS-0b566eaa-5e6b-473     | Иванов Иван Иванович |     |  |

Рисунок 56 - «Облачный» контейнер

#### 7. Работа с порталами органов государственной власти

#### 7.1. Установка КриптоПро ЭЦП Browser plug-in

Необходимо перейти на страницу:

https://www.cryptopro.ru/products/cades/plugin

и скачать актуальную версию КриптоПро ЭЦП Browser plug-in.

Далее перейти на тестовую страницу:

<u>https://www.cryptopro.ru/sites/default/files/products/cades/demopage/main.html</u> и попробовать подписать данные.

| Информация о сертификате                               |     |    |      |     |      |     |      |  |
|--------------------------------------------------------|-----|----|------|-----|------|-----|------|--|
| Владолоц: СМ=Иванов Иван Ивановии                      |     |    |      |     |      |     |      |  |
| Излатель: СN=УШ КРИПТО-ПРО (ГОСТ 2012)                 |     |    |      |     |      |     |      |  |
| Выдан: 13.03.2019 09:51:19 UTC                         |     |    |      |     |      |     |      |  |
| Действителен до: 13.03.2024 10:01:19 UTC               |     |    |      |     |      |     |      |  |
| Криптопровайдер: Crypto-Pro GOST R 34.10-2<br>Provider | 012 | Cŋ | /pto | gra | phic | Ser | vice |  |
| Алгоритм ключа: ГОСТ Р 34.10-2012 256 бит              |     |    |      |     |      |     |      |  |
| Статус: Действителен                                   |     |    |      |     |      |     |      |  |
| Установлен в хранилище: Да                             |     |    |      |     |      |     |      |  |

Данные для подписи:

| Hello World | ^ |
|-------------|---|
| icito ioria | ~ |
| Полянсать   |   |

#### Рисунок 57 - Подпись данных

Далее необходимо пройти аутентификацию в СЭП. В окне «*CryptoPro Web Authentication*» укажите имя Пользователя в экземпляре СЭП и нажмите кнопку «*Далее*» (см. Рисунок 54 - Ввод учетной записи пользователя).

После этого в появившуюся форму введите пароль Пользователя и нажмите кнопку «Войти» (см. Рисунок 55 - Ввод пароля пользователя).

В случае если для Пользователя установлены вторичные методы аутентификации при входе в Центр идентификации СЭП, необходимо подтвердить операцию соответствующим методом (см Рисунок 15 - Информация об учетной записи пользователя).

Результатом является успешное подписание данных (см. Рисунок 58 - Результат подписи данных).

CN=Иванов Иван Иванович; Выдан: 13.03.2019 09:51:19

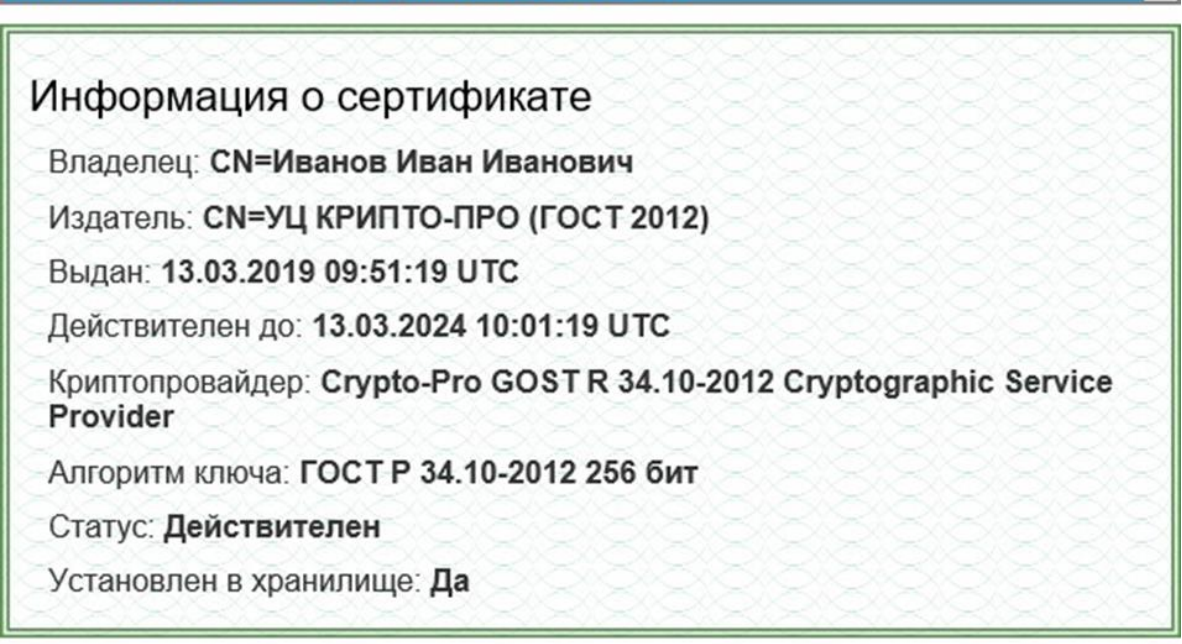

Данные для подписи:

Hello World

Подписать

Подпись сформирована успешно:

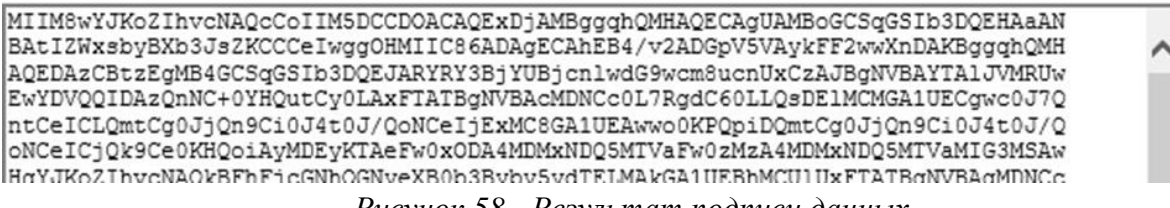

#### Рисунок 58 - Результат подписи данных

#### 7.2. Работа с порталом nalog.ru

Необходимо перейти по адресу https://lkfl2.nalog.ru/lkfl/login, выбрать «*Войти с помощью ЭП*».

Выполнить все рекомендации, приведенные на странице «*Bxod в Личный кабинет*». Выбрать сертификат и нажать «*Войти*».

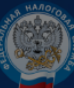

#### Вход в Личный кабинет

Доступ к сервису Личный кабинет налогоплательщика возможен с помощью ЭП без посещения инспекции.

Квалифицированный сертификат ключа проверки ЭП налогоплательщик может получить в Удостоверяющем центре, аккредитованном Минкомсвязи России. С

Для доступа к сервису налогоплательщик, используя ЭП, заполняет в электронном виде заявление на подключение со стартовой страницы сервиса. При этом необходимые для идентификации пользователя реквизиты считываются с носителя ЭП и автоматически подгружаются в форму заявления, дополнительные необязательные реквизиты «Номер телефона», «Электронная почта» вводятся вручную.

Для получения доступа к сервису Личный кабинет налогоплательщика для физических лиц с помощью ЭП необходимо обеспечить выполнение ряда технических условий:

1. Операционная система Microsoft Windows версий XP SP3 и выше (например, Windows 7)

- 2. Веб-браузер одной из поддерживаемых версий:
  - Microsoft Edge
  - Google Chrome 48+
  - Mozilla Firefox 45+
  - Yandex Browser 14+
  - Safari 9.0+

3. Крипто ПРО CSP 3.6 или выше с действующей лицензией (скачать с официального сайта компании «Крипто-Про», заполнив форму регистрации);

4. Драйверы ключевых носителей (eToken, RuToken и т.п.).

Установить корневой сертификат УЦ ФНС России 🖒

| іберите сертификат * |                |
|----------------------|----------------|
|                      | ~              |
|                      | Отменить Войти |

Рисунок 59 - Вход в личный кабинет nalog.ru

Далее необходимо пройти аутентификацию в СЭП. В окне «*CryptoPro Web Authentication*» для этого укажите имя Пользователя в экземпляре СЭП и нажмите кнопку «*Далее*» (см. Рисунок 54 - Ввод учетной записи пользователя).

После этого в появившуюся форму введите пароль Пользователя и нажмите кнопку «Войти» (см. Рисунок 55 - Ввод пароля пользователя).

В случае если для Пользователя установлены вторичные методы аутентификации при входе в Центр идентификации СЭП, необходимо подтвердить операцию соответствующим методом (см. Рисунок 60 - Вход в личный кабинет gosuslugi.ru).

#### 7.3. Работа с порталом www.gosuslugi.ru

Необходимо перейти на страницу <u>www.gosuslugi.ru</u>, перейти в раздел «Личный кабинет», выбрать «*Bxod с помощью электронной подписи*» -> «Готово».

Для входа в личный кабинет необходимо установить плагин:

https://ds-plugin.gosuslugi.ru/plugin/upload/Index.spr

Если плагин установлен, то появится окно выбора сертификата (см. Рисунок 60 - Вход в личный кабинет gosuslugi.ru).

- 🗋 C

| <b>ГОСУСЛУГИ</b> Единая система<br>идентификации и аутентификации                                                      |   |
|----------------------------------------------------------------------------------------------------|---|
| Выбор сертификата ключа проверки электронной<br>подписи                                                                | × |
| Иванов Иван Иванович<br>Издатель: УЦ КРИПТО-ПРО (ГОСТ 2012)<br>Кому выдан:<br>Действителен: с 13.03.2019 по 13.03.2024 |   |

Рисунок 60 - Вход в личный кабинет gosuslugi.ru

Далее необходимо пройти аутентификацию в СЭП. В окне «*CryptoPro Web Authentication*» для этого укажите имя Пользователя в экземпляре СЭП и нажмите кнопку «*Далее*» (см. Рисунок 54 - Ввод учетной записи пользователя).

После этого в появившуюся форму введите пароль Пользователя и нажмите кнопку «Войти» (см. Рисунок 55 - Ввод пароля пользователя).

В случае если для Пользователя установлены вторичные методы аутентификации при входе в Центр идентификации СЭП, необходимо подтвердить операцию соответствующим методом.

#### 8. Интеграция СЭП с использованием методов REST API

Для обеспечения возможности интеграции с СЭП сторонних прикладных систем, с использованием методов REST API, необходимо отправить запрос на почту operdss@cryptopro.ru, в котором требуется перечислить список методов, планируемых к использованию. С полным списком можно ознакомиться в руководстве разработчика КриптоПро DSS: https://dss.cryptopro.ru/docs/articles/intro.html

#### 9. Безопасность при работе в СЭП

Для создания квалифицированной электронной подписи Пользователем УЦ используется СЭП на базе ПАМК «КриптоПро HSM» версии 2.0.

Ключи электронной подписи Пользователя УЦ формируются и хранятся в СЭП в неизвлекаемом формате, т.е. недоступном для выгрузки и сохранения на съемные носители, мобильные устройства и рабочие места Пользователя УЦ.

При создании ключа электронной подписи в СЭП Пользователем УЦ может быть установлен индивидуальный PIN-код доступа к ключевому контейнеру, содержащему ключ электронной подписи.

Использование ключа электронной подписи должно подтверждаться владельцем соответствующего сертификата ключа проверки электронной подписи (Пользователем УЦ) с помощью:

• ключа аутентификации в мобильном приложении DSS Client из состава ПО «Модуль аутентификации DSS Client для ПАК «КриптоПро DSS» версии 2.0 (далее – Мобильное приложение) на мобильном устройстве Пользователя УЦ;

• а также (опционально) индивидуальным PIN-кодом доступа к ключевому контейнеру, содержащему используемый ключ электронной подписи Пользователя УЦ.

Работа Мобильного приложения обеспечивается при соответствии мобильного устройства Пользователя УЦ следующим техническим требованиям:

- операционная система iOS версий: 8/9/10/11 и выше;
- операционная система Android версий: 7.0 и выше.

Мобильное приложение должно устанавливаться из официальных источников:

- для OC iOS: магазин приложений «App Store»;
- для ОС Huawei магазин приложений «AppGallery»;
- для OC Android: магазин приложений «Google Play».

В целях исключения доступа посторонних лиц к Мобильному приложению Пользователям УЦ рекомендуется установить пароль для доступа к мобильному устройству и разблокировки экрана. В случае наличия в мобильном устройстве функции распознавания отпечатка пальца, ее также рекомендуется включить.

Для обеспечения безопасности использования квалифицированной электронной подписи и средств квалифицированной электронной подписи Пользователь УЦ должен:

• Хранить в тайне индивидуальный PIN-код доступа к ключевому контейнеру, аутентификационную информацию для доступа к СЭП, обеспечить сохранность персональных мобильных устройств, используемых для подтверждения использования ключа электронной подписи при подписании

электронного документа, принимать все возможные меры для предотвращения их потери, раскрытия и несанкционированного использования.

• Применять ключ электронной подписи с учетом ограничений, содержащихся в сертификате ключа проверки электронной подписи (в расширениях Extended Key Usage, Application Policy сертификата ключа проверки электронной подписи), если такие ограничения были установлены.

• Немедленно обратиться в Удостоверяющий центр с заявлением на прекращение действия соответствующего сертификата ключа проверки электронной подписи и не применять данный ключ электронной подписи:

- 1) при наличии оснований полагать, что конфиденциальность данного ключа нарушена;
- 2) в случае компрометации аутентификационной информации и утраты мобильных устройств, на которых установлено мобильное приложения DSS Client;
- 3) в случае, если Пользователю УЦ стало известно, что этот ключ электронной подписи используется или использовался ранее другими лицами, в том числе если Пользователь УЦ получил сообщение от СЭП о выполнении каких-либо операций от его имени в, то время, когда он их не выполнял.

• Использовать и регулярно обновлять средства антивирусной защиты в мобильных устройствах и на рабочих местах Пользователя УЦ.

# 10. Перечень рисунков

| Рисунок 1 – Добавление сайта в зону надежных сайтов                                 | 6        |
|-------------------------------------------------------------------------------------|----------|
| Рисунок 2 – Включение ActiveX                                                       | 6        |
| Рисунок 3 – Включение поддержки ГОСТ                                                | 7        |
| Рисунок 4 - Вход в СЭП. Окно ввода учётной записи                                   | 8        |
| Рисунок 5 - Вход в СЭП                                                              | 8        |
| Рисунок 6 - Изменение пароля                                                        | 9        |
| Рисунок 7 - Загрузка сертификата                                                    | 9        |
| Рисунок 8 - Импорт сертификата через КриптоПро CSP                                  | 9        |
| Рисунок 9 - Экспорт сертификата                                                     | 10       |
| Рисунок 10 - Аутентификация с помощью мобильного приложения                         | 11       |
| Рисунок 11 - QR-код для DSS Client                                                  | 11       |
| Рисунок 12 - Первый запуск мобильного приложения                                    | 12       |
| Рисунок 13 - Регистрация учетной записи в DSS Client                                | 13       |
| Рисунок 14 - Защита мобильного приложения                                           | 14       |
| Рисунок 15 - Информация об учетной записи пользователя                              | 15       |
| Рисунок 16 - Вход в СЭП. Окно ввода учётной записи                                  | 16       |
| Рисунок 17 - Вход в СЭП                                                             | 17       |
| Рисунок 18 – Вход по сертификату                                                    | 17       |
| Рисунок 10 - Запрос аутентификации с помощью мобильного приложения DSS Client       | 18       |
| Рисунок 19 - Полтверждение операции                                                 | 19       |
| Рисунок 20 - Подперядение операции                                                  | 20       |
| Рисунок 21 – Долумент успешно подписа                                               | 21       |
| Рисунок 23 - Информация об операции                                                 | 21       |
| Рисунок 23 - Понтрерудение операции полниси                                         | 22       |
| Рисунок 24 - Подльсрждение операции подписи                                         | 23<br>24 |
| Писунок 25 - Формирование усовершенствованной подписи                               | 24       |
| Рисунок 20 - Загрузка фамла усовершенствованной подписи документа                   | 25       |
| Гисунок 2/ - Параметры шифрования.                                                  | 20       |
| Рисунок 28 - Шифрование электронного документа                                      | 20       |
| Рисунок 29 - Расшифрование электронного документа                                   | 21<br>20 |
| Рисунок 50 - Проверка подписи электронного документа                                | 20       |
| Рисунок 31 - Результат проверки подписи                                             | 28       |
| Рисунок 32 - Проверка статуса сертификата                                           | 29       |
| Рисунок 33 - Результат проверки статуса сертификата                                 | 29       |
| Рисунок 34 – Вкладка «Сертификаты»                                                  |          |
| Рисунок 35 - Создание запроса на сертификат                                         | 31       |
| Рисунок 36 - Неподписанный запрос                                                   | 31       |
| Рисунок 37 - Подписание запроса в мобильном приложении                              | 32       |
| Рисунок 38 - Информация о статусе запроса                                           | 32       |
| Рисунок 39 - Действия с запросом на сертификат                                      | 33       |
| Рисунок 40 - Загрузка нового сертификата                                            | 33       |
| Рисунок 41 - Журнал Аудита                                                          | 34       |
| Рисунок 42 - Кнопка «Просмотреть сертификаты в контейнере»                          | 35       |
| Рисунок 43 - Выбор ключевого контейнера                                             | 35       |
| Рисунок 44 - Экспорт ключа                                                          | 36       |
| Рисунок 45 - Экспортирование закрытого ключа                                        | 36       |
| Рисунок 46 - Экспорт ключа подписи и сертификата ключа проверки электронной подписи | 37       |
| Рисунок 47 - Инструменты КриптоПро                                                  | 38       |
| 50                                                                                  |          |

| Рисунок 48 - Экспортировать ключи               |    |
|-------------------------------------------------|----|
| Рисунок 49 - Параметры экспорта ключа           |    |
| Рисунок 50 - Экспортировать ключи               |    |
| Рисунок 51 - Меню экспорта                      |    |
| Рисунок 52 - Сохранение pfx                     | 41 |
| Рисунок 53 - Настройки облачного провайдера     |    |
| Рисунок 54 - Ввод учетной записи пользователя   |    |
| Рисунок 55 - Ввод пароля пользователя           |    |
| Рисунок 56 - «Облачный» контейнер               |    |
| Рисунок 57 - Подпись данных                     |    |
| Рисунок 58 - Результат подписи данных           |    |
| Рисунок 59 - Вход в личный кабинет nalog.ru     |    |
| Рисунок 60 - Вход в личный кабинет gosuslugi.ru | 47 |
| · · · ·                                         |    |